| (a)185010                                                                                                    | OHSP Dashboard 2567                                                                                                    | Last Update 7/29/2024 6:56:58 AM -                                                                                                    | <b>น้อมูลน้ำเน้า</b> DstaExcharige                                                                                                    |                                                                                                    |                                                                                                    |                                                                                                    |  |  |  |  |
|----------------------------------------------------------------------------------------------------|----------------------------------------------------------------------------------------------------|----------------------------------------------------------------------------------------------------|----------------------------------------------------------------------------------------------------|----------------------------------------------------------------------------------------------------|----------------------------------------------------------------------------------------------------|----------------------------------------------------------------------------------------------------|--|--|--|--|
| สัวมุ <i>ส</i> หัวไป                                                                                                    | KPT Oral Health Service Plan                                                                                                    | KPI อามชุดสันธิประโยชน์ หล่าวางอานสุดภาพ<br>ของนักตร์เหรือจ                                                                                                    | Service Plan สาหาสบภาพของบาก ชื่อ18311 รายงานร้อยละผู้สูงอายุมีพื้น >=20 ชื                                                                                                    |                                                                                                    |                                                                                                    |                                                                                                    |  |  |  |  |
| Antonia antonia antonia<br>Antonia antonia<br>Antonia antonia antonia<br>Antonia antonia antonia<br>Antonia antonia antonia | spransentinsspranse (1997)<br>Retari Const<br>Constitutioners<br>Constitutioners for                                                                                                    | Andrew Second Connector Connector<br>Second Second Connector<br>Second Second Connector<br>Second Second Connector<br>Second Second Connector                                                                                                    | รัฐตะประเทราด์<br>- เพื่อรับสรารปลังการปละปากใหญัสุธรังจากการจะราค<br>พิมาร์แฟร Denta<br>- เพื่อหราบชัยชิมาณความศักรารได้พิมพิธม<br>เพื่อเขาชิมบพิชัยแต่การออกปากผู้สู่งอากุรันเตลง<br>สิ้นส์ | <b>เรื่อนไขบริการ</b><br>ประธรรพัน<br>21สะรรจในปัจธุประยาณ<br>21สะรรจในปัจธุประยาณ                                                                                       | Page ใช้งานระดับรังหวัด-<br>อ้ายาล<br>1 สะปร่อยุล-รังหวัด-ราเสอ<br>2 สุดาระร้องปรกรายอำเภอ<br>3 ตารายรับปี รายวงศูลยุตรายล่องการ                                                                           | เ <b>หารไว้ปราบเรียกplate</b><br>(หมือสับหว่อนูลของสนเองดังชั้<br>ให้ต้องกา (หวยใหว่างการตามชาย ป้อไหว่า<br>หรืองการไหกเรือก Suport Al To Super<br>2 แล้ยหรือไหกเรือ Exert-S0 มหระหรือสื่อสัตห์<br>กับหลา |  |  |  |  |
| raniana wa navao w                                                                                                    | And a second second sec | ท้ากับอัตตามและแสดงรานงาน<br>รายกับอัตตามและแสดงรานงาน                                                                                                    |                                                                                                    | 13941388947994928<br>1390/10587795-238<br>5 564000756573 = 0-3213<br>839494956946157 - 258444657 +                                                                       | รัณหร้อม<br>4 ตารนควรสมโยร<br>5 ตารรมศานเทตร<br>6 ตารรมศานเทตร<br>6 ตารรมศานทรมรรมชั้น<br>7 คร.ศ.ศ.ศ.ศ.ศ.ศ.ศ.ศ.ศ.ศ.ศ.ศ.ศ.ศ.ศ.ศ.ศ.ศ.ศ                                                                       | อันกับรัญจายสราวณ์ โดยหรือแฟกแฟนเส้นอัน<br>(วันส์อาร์ส<br>การใช้มังกน<br>- โมร์โปล์โมนุ Home กลู Reenst                                                                                                   |  |  |  |  |
| - fast conservations<br>transmitter to a<br>transmitter of<br>the constants                                                 | les mar manuelles de les magines (<br>les mar manuelles de les manuelles (<br>les mar mar de les mar en les mar en les m<br>les mar en les mar en les mar                                                                                                    | The subscription of the subscription of the su | 2 - 2 2 - 2                                                                                                    | PRIMANENT_PROTHEDS -<br>PROSTIESIC_PROSTIESS - 0-10<br>7 STUDIO PTEETH-PREXTRACT > 0<br>STUDIO PTEETH-PREXTRACT > 0<br>PTETH-INEED PRATRACT >= 20<br>STUDIO PTEALANEUT = | 1 สรุปข้อผู้ดาวหรือมู่การ<br>2 สล้าวรร้องปกกรายหน่วยสู่การ<br>2 สุดรายFEFTI เจานระสุดราคาแต่องการ<br>พื้นเสียม<br>4 ตุกรางFCARES<br>5 ตุกรางFCARES<br>5 ตุกรางFCAREC<br>6 ตุกรางFCARECT<br>7 ประเมตากระจาด |                                                                                                    |  |  |  |  |
| de anceste forset et<br>grad grad<br>Restr All                                                                              | Dashboardทันเหล่าธารณสุข<br>12 เหตุสุขภาพ<br>Update ของตวาส HDC API                                                                                                    | The second second secon | Casaboard ซิธิกละ สุดปรีลบูล-สัตหรัด-สามาล                                                                                                    | PERMANENT \$4057HESIS+<br>FROSTHESIS PROSTHESIS += 4<br>-947008719 87096494-9490687155 49                                                                                | ร้อนหลังสารแสงอไก โอกอุสาร เป็นส่อมูล<br>สหสส์ สังห์บทองระบบคากโอกอารเสียงสาร<br>การอยัลอปรกราชอำเหลง<br>สารระสมอย่างกรายอาเหลง                                                                            | ปชิกรระ ขระเราอาการแรรษฐณี ของเวลบการธุรรร                                                                                                    |  |  |  |  |

ภาพตัวอย่างการใช้สูตร Excel เช็ดผลรวมของฟันแท้ที่เหลือ+ ฟันแท้ที่ถอนไปแล้ว เท่ากับ 0 หรือไม่

| <u>8</u>   | 4            | ¥ I    | y.                | V <sup>e</sup> l | W       | ×        | <u> </u>                | Ľ     | AA      |
|------------|--------------|--------|-------------------|------------------|---------|----------|-------------------------|-------|---------|
| urassostu  | DENTTYPESES  | KYPLAK | PTEETH            | PCARIES          | pficing | PEXTRACT | элилияли<br>Ртеетн Войя | опеня | DCARIES |
| 80859940   | A CONTRACTOR | 1      | A deliver and the | Ø,               | ¢.      | O        | ลงผัด                   | Ó     | Ŷ       |
| องตรวจข้า  | 4            | 1      | 0                 | Ø.               | 9       | 0        | autha                   | Ø     | ¢ Ø     |
| 836539993  | 4            | 1      | Ø                 | 0                | Ø       | 9        | <u>asaa</u>             | ¢ l   | é Ø     |
| 33953923   | 4            | 1      | 25                | 4                | 9       | 0        | 6,6,4,4,4               | Ø     | 9       |
| ลงตรวจทั้ว | 4            | T      | 3.7               | 3                | 0       | 0        | กุลต้อง                 | Ģ     | 2       |
| 64659999   | 4            | 14     | Ø.                | Ø.               | 0       | 0        | askin'                  | Ø     | 0       |
| a00559983  | 4            | 1      | 21                | Z                | 9       | ¢.       | nesses-                 | 0     | 9       |
| องครวจชั่ว | X            | 1      | 0                 | 9                | Q.      | 0        | asta                    | 12    | Ø.      |
| องคราวหว้า | 4            | 1      | 20                | 4                | Q       | Ø        | gndaa                   | Ø     | 0       |
| องดรวจซ้ำ  | 4            | 1      | 21                | 4                | 0       | 0        | ถุกต์ลง                 | 0     | 0       |

U10 คือ คอลัมน์ PTEETH ส่วน X10 คือ คอลัมน์ PEXTRACT

เพิ่มเดิม : การใช้ฟังก์ชั้น Conditional formatting ในคอลัมน์แปลผล จะทำให้ดูข้อมูลง่ายขึ้น โดยในที่นี้จะทำให้ ช่องที่แสดงผลเป็น "ลงผิด" ขึ้นเป็นสีแดง ส่วนช่องแสดงผล "ถูกต้อง" ขึ้นเป็นสีเขียว แนะนำ OHSP Dashboard และ การวิเดราะห์ข้อมูล Data Exchange โดยใช้โปรแกรม Power BI และ Excel

> ทพ.พิสิฐ แสงทองศิลป์ ทันตแพทย์ชำนาญการ กลุ่มงานทันตสาธารณสุข สสจ.ปทุมธานี

# OHSP dashboard สรุปข้อมูล HDC & ข้อมูลสำรวจ

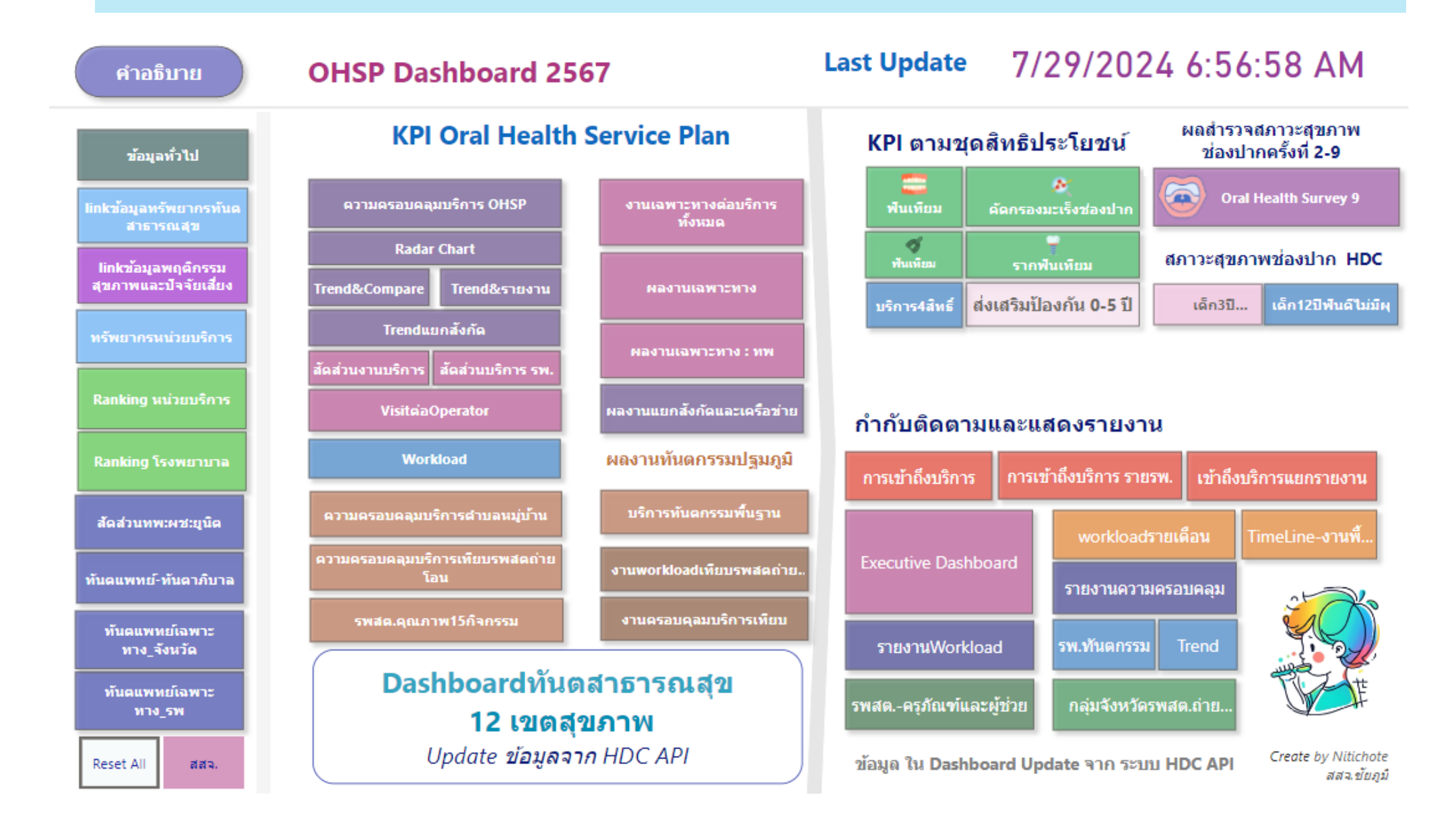

## ช่องทางเข้าใช้งาน OHSP Dashboard

### URL : https://dentdata.net/dentssj/

OHSP Dashboard และ DentSSJ Portal notion จัดทำโดย ทพ.นิติโชติ นิลกำแหง กลุ่มงานทันตสาธารณสุข สสจ.ชัยภูมิ

℃ dentdata.net/dentssj/ D 8 : \$ 🐠 ชมรมทันตแพทย์สำนักงานสาธารณสุขจังหวัด Ħ  $\equiv$ 2 <u></u> ชมรมทันตแพทย์สสจ. **DentSSJ** Portal OHSP 1 Home Dashboard แหล่งรวมKM สำหรับ ทันตะ ሰ ฐานข้อมูล สสจ แหล่งรวม รายงาน 命 Login สารสนเทศ HDC Last Update 7/29/2024 6:56:58 AM OHSP Dashboard 2567 tiant medan 2.9 ၹို **DentSsj** Thailand Portal \* เดียวดับปกรอ TO TOTAL STUDY 🗄 กำกับสิดตามดัวชี้วัด -- ไม่พึ่งนำหลักขมามหันลแพบมีสำนักงานสาธารณสุข 12 เชดสุขภาพ Update sizeann HDC API

# ข้อมูลทรัพยากรหน่วยบริการ

| 00                  | Clear all slicers                    | 214          | รพสต.ทั้งหมด รพสต.ถ่ายโอนอบ<br>9,792 4,197 |                   |             | จ. %ถ่ายโอน<br>42.9%           |         |                    | in 9                                    | 6ทันตา<br>4         | ກີນາລາ<br>0.8%       | ไระจำ               |
|---------------------|--------------------------------------|--------------|--------------------------------------------|-------------------|-------------|--------------------------------|---------|--------------------|-----------------------------------------|---------------------|----------------------|---------------------|
| เขตบริการ<br>All    | 11,610<br>จำนวนหน่วยบริการ           | 6,881<br>as. | 4,456<br>вим.                              | 273<br>อีน        | เขตบริการ   | 01-สสจ.                        | 02-สสอ. | 03-สอ.             | 04-สถาน<br>บริการ<br>สาธารณสุ<br>ขชุมชน | 05-<br>รพ.สู<br>นย์ | 06-<br>รพ.ทั่<br>วไป | 07-<br>รพ.ชุ<br>มชน |
| <u>ภาค</u><br>All ∨ | สัดส่วนหน่วยบริการแยกตามสังก์<br>221 | ัด           | GIS รพสต                                   | .ถ่ายโอน          |             |                                |         |                    |                                         |                     |                      |                     |
| ชื่อจังหวัด         | 4438 (2.0%)<br>(38.8%)               | ¥ - *-       |                                            |                   | ⊞ 1         | 1                              |         | 8                  | 41                                      | 3                   | 9                    | 91                  |
| Select all          |                                      | สงกด         | C ST                                       |                   | ⊞ 2<br>⊞ 3  |                                |         | 5                  | 20                                      | 2                   | 4                    | 49                  |
| 🗌 เชียงใหม่         |                                      | ● อบท.       |                                            |                   | ⊕ <b>4</b>  |                                |         | 2                  |                                         | 3                   | 9                    | 60                  |
|                     |                                      | 😑 อื่นๆ      | A .                                        |                   | ± 5         | 2                              |         | 7                  | 1                                       | 4                   | 12                   | 51                  |
| сцепны с            | 6760                                 |              | 2                                          |                   |             |                                |         |                    |                                         |                     |                      |                     |
| 🗋 เพชรบูรณ          | (59.1%)                              |              | -Harris                                    | >                 | <b>⊞</b> 6  |                                | 1       | 5                  |                                         | 6                   | 9                    | 58                  |
| อำเภอ               |                                      |              |                                            | 0 <50% 50% + 100% | Total       | 1 8                            | 5       | 39                 | 85                                      | 35                  | 92                   | 775                 |
| All                 | จำนวนหน่วยบริการ สัดส่วนหา           | ม่วยบริการ   |                                            |                   |             |                                |         |                    |                                         |                     |                      |                     |
| สังกัด              | จำนวนหน่วยบริการสุขภาพ               |              |                                            |                   | ชื่อจังหวัด | อ่าเภอ                         | รหัสหน่ | าย                 |                                         |                     | ชื่อหน่า             | มยบริก <sup>®</sup> |
|                     | สังกัด 🔍 สธ 🔍 อบท. 💛 อื่นๆ           |              |                                            |                   |             |                                | บริการ  | 5                  |                                         |                     |                      |                     |
| All                 |                                      |              |                                            |                   | อ่านาจเจริญ | ปทุมราชวงศ                     | ín 41   | 31 รพสด            | <ol> <li>บ้านตาดใหย</li> </ol>          | ญ่                  |                      |                     |
| ประเภทหน่วยงาน      | 8                                    |              | _                                          |                   | กาญจนบุรี   | เมือง<br>กาญจนบุรี             |         | 55 สสจ.            | กาญจนบุรี                               |                     |                      |                     |
| Ali 🗸               | الم 1,000 ···· 614 ·····             |              | 266                                        |                   | นครปฐม      | เมืองนครปฐ                     | ม       | 57 สสจ.            | นครปฐม                                  |                     |                      |                     |
| - Tetalana anna ia  |                                      | 509 433      | 290                                        | 385 259 377       | บุรีรัมย์   | เมืองบุรีรัมย์                 |         | 19 สสจ.            | บุรีรัมย์                               |                     |                      |                     |
| รหสบระเภทหนว        | 204                                  | 423          | 667                                        |                   | พงงา        | เมืองพังงา                     |         | 64 ଶଶ୍ୟ:<br>20 ସମ- | พงงา<br>สามปา เ                         |                     |                      |                     |
| Ali 🗸               | 2 691 70                             | 89           | 700 817                                    |                   | สงขอว       | เมองลาบาง<br>เมืองสงขอว        |         | วร สสจ.<br>60 สสจ  | สายอา                                   |                     |                      |                     |
| มิติกราฟแท่ง        | <sup>.</sup>                         | 510 478      | 261                                        | 568 598 617       | สราษฎร์ธานี | เมือง<br>เมือง<br>สุราษฎร์ธานี |         | 66 สสจ.            | สุราษฎร์ธานี                            |                     |                      |                     |
| เขตบริการ 🗸         | 1 2 3                                | 4 5 6        | 7 8 9                                      | 10 11 12          | อุตรดิตถ์   | ລັບແລ                          |         | 40 สสจ.            | อุตรดิตถ์                               |                     |                      |                     |
|                     |                                      | เขตบริเ      | การ                                        |                   | อดรธานี     | เพ็ญ                           | 4       | 10 สสอ.            | เพ็ญ                                    |                     |                      |                     |

# ผลงานความครอบคลุมบริการสุขภาพช่องปาก

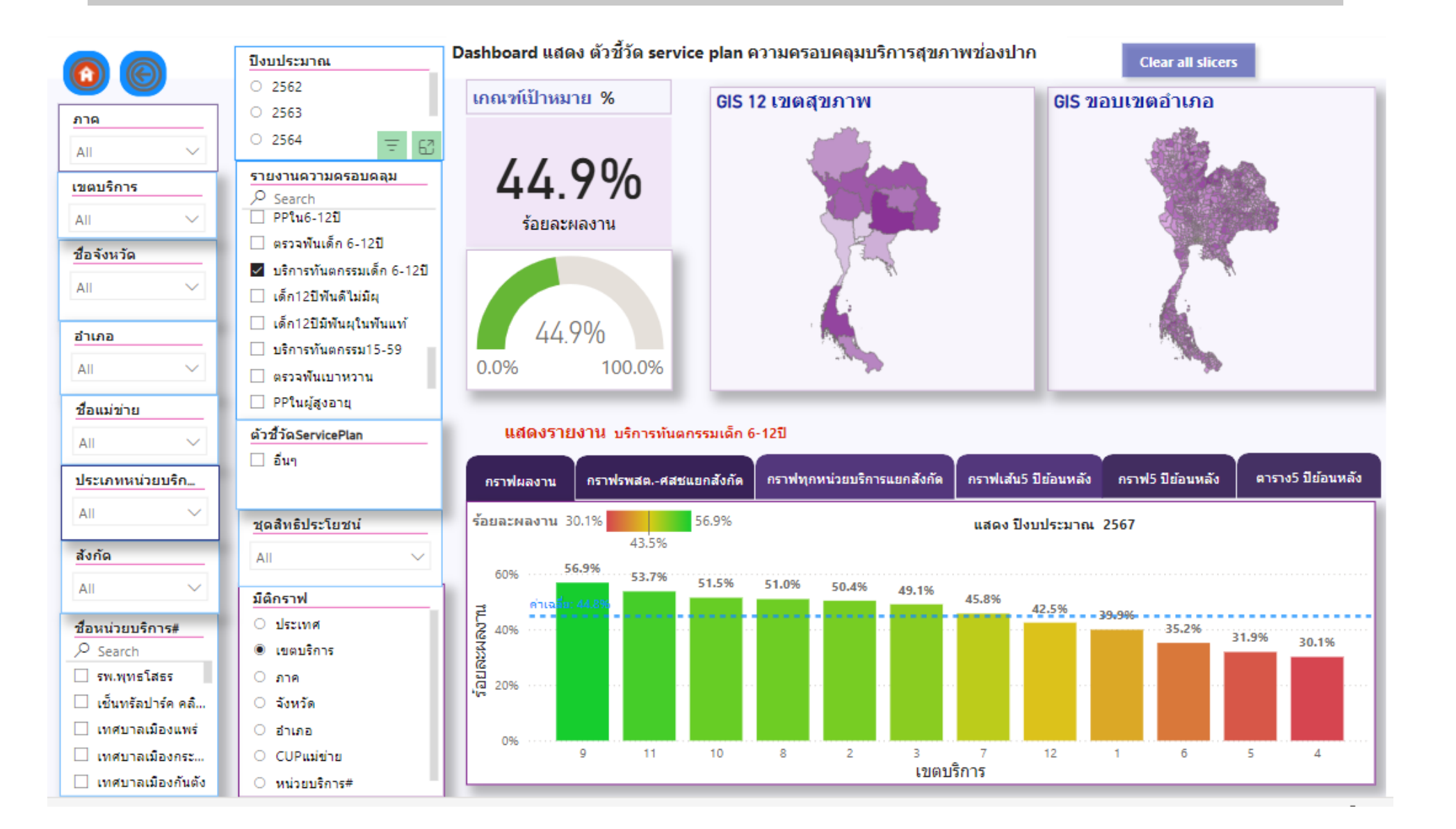

# Radar Chart เทียบข้อมูลระหว่างตัวซี้วัด

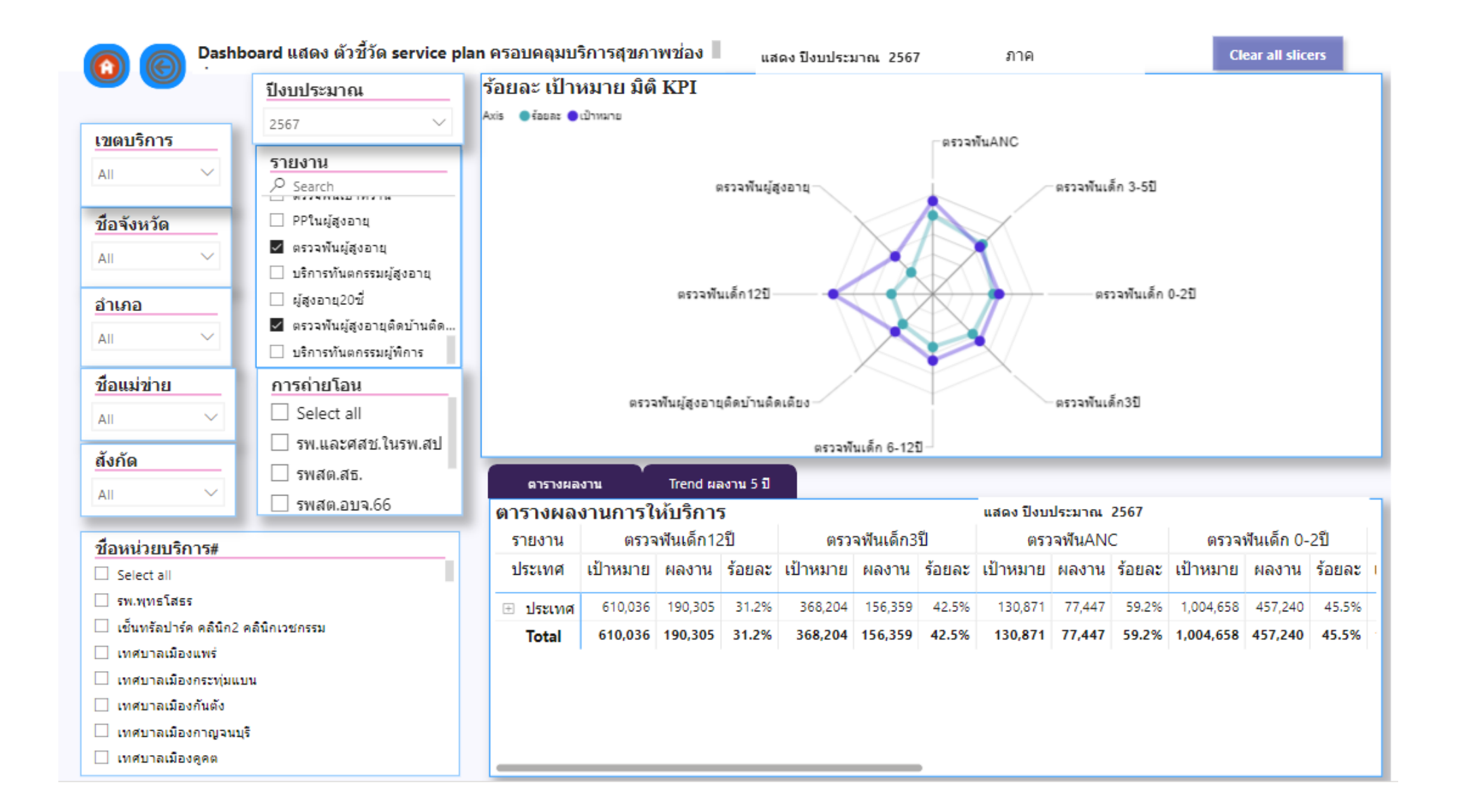

# Trend & Compare

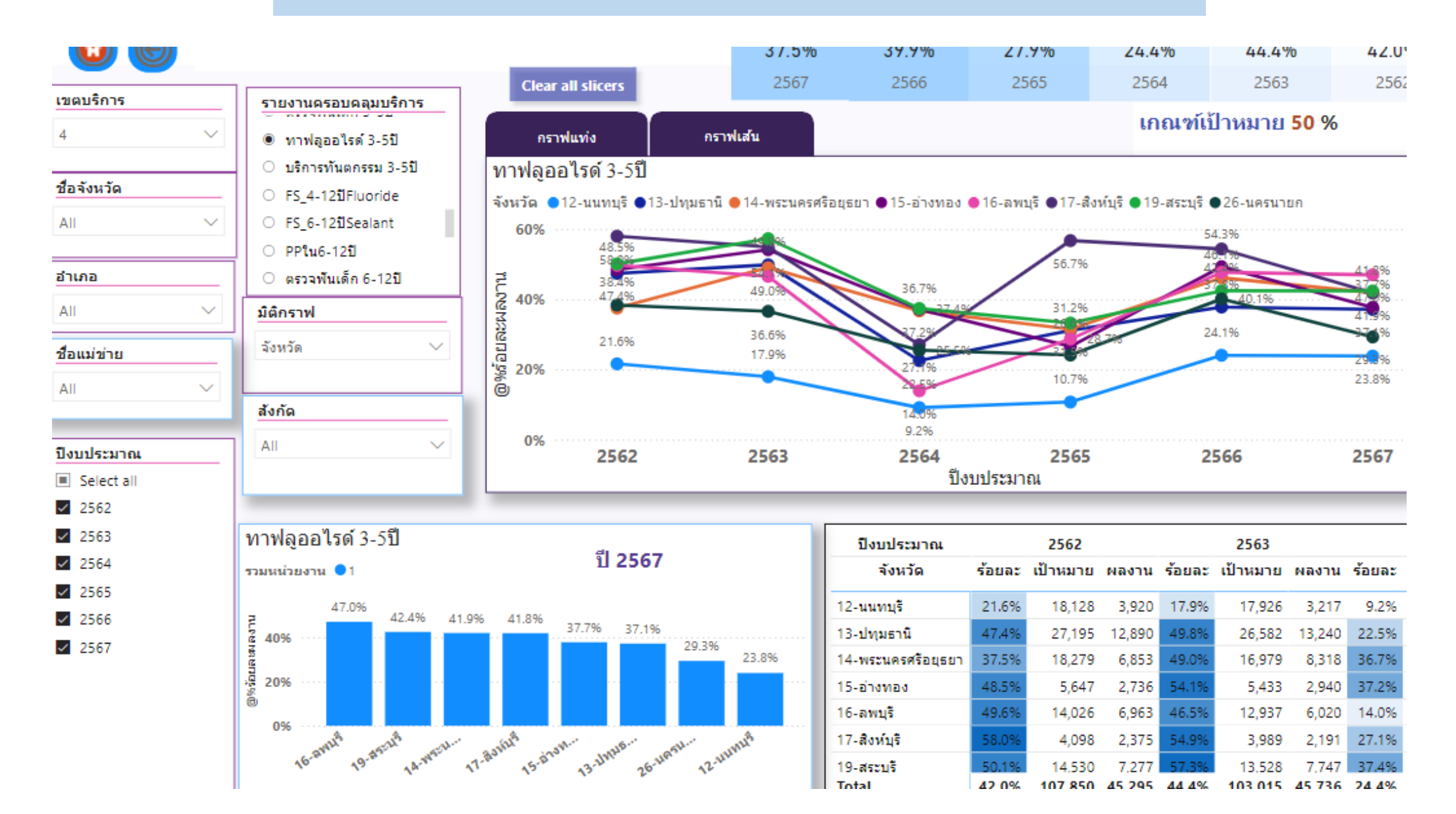

# Visit ต่อ Operator

00

Dashboard แสดง ผลงานvisitต่อoperator ปฏิบัติงานจริงไม่รวมลาศึกษา เป้าหมาย =1,840 ผลงานจากรายงาน บริการทันตกรรม(ครั้ง)โดยทันตบุคลากร

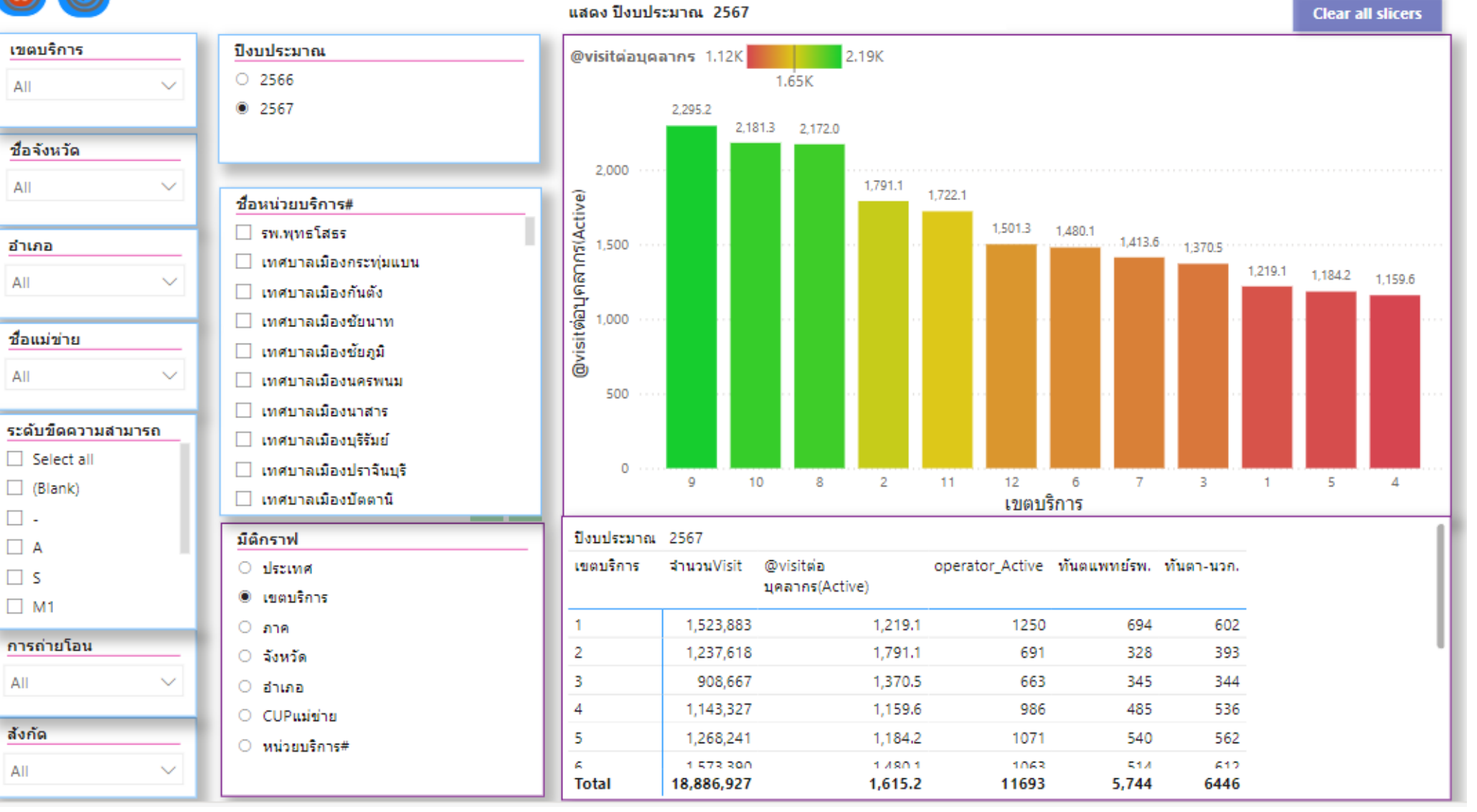

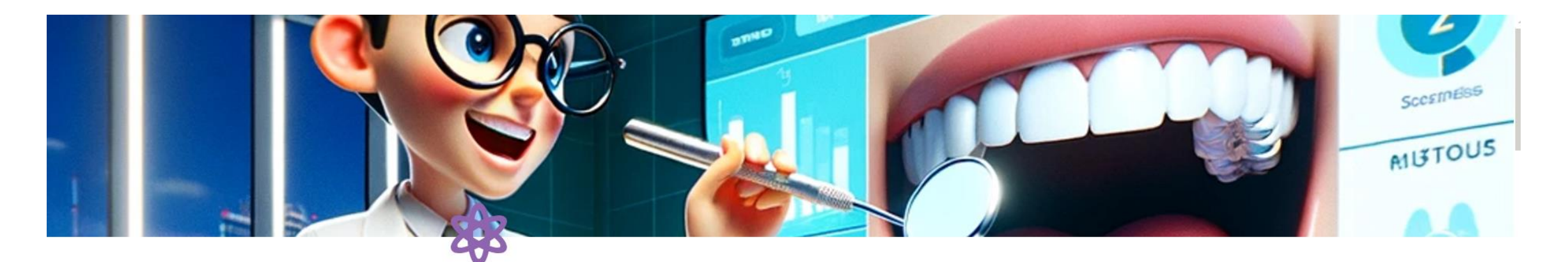

### **OralHealth - BI Information Portal**

#### 🔯 ข้อมูลการสำรวจและจัดเก็บจากสสจ.ทุกจังหวัด

ข้อมูลอ้างอิง จำนวนจพ.ทันตสาธารณสุขและ นวก. จากการสำรวจของชมรมทันตแพทย์สสจ. ธันวาคม 2566 ( เปิด Update 5- 15 สค. 2567 ) https://docs.google.com/spreadsheets/d/1KiMZxTPNKIkH264ZgEcwu03aOD47C0J52cOS9w T9IX4/edit?usp=sharing

ข้อมูลอ้างอิง การสำรวจทรัพยากร และความพร้อมจัดบริการใน รพสต. (เปิด Update 5- 15 สค 2567) ใช้ข้อมูลจาก https://docs.google.com/spreadsheets/d/1hm8oo3G4rHhfqYTq-6CHfkPP-

KoF2GqtQDsEG2xnwKM/edit?usp=sharing

#### Link : <u>https://dentinfo.notion.site/OralHealth-BI-Information-Portal-4904a339b0154ba7b6569f9932965394</u>

# ผลงานเข้าถึงบริการสุขภาพช่องปาก (Workload)

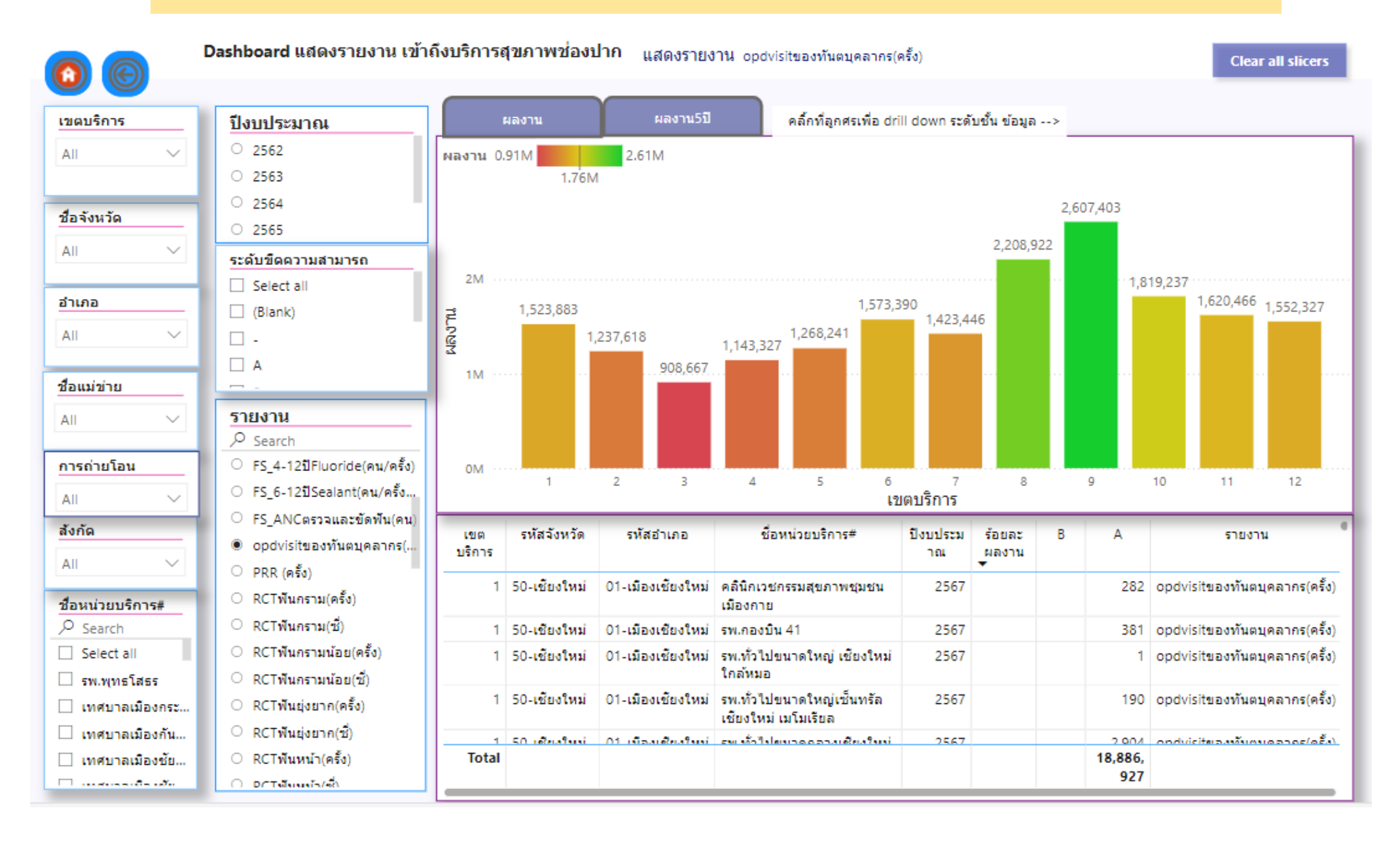

# KPI ตามชุดสิทธิประโยชน์

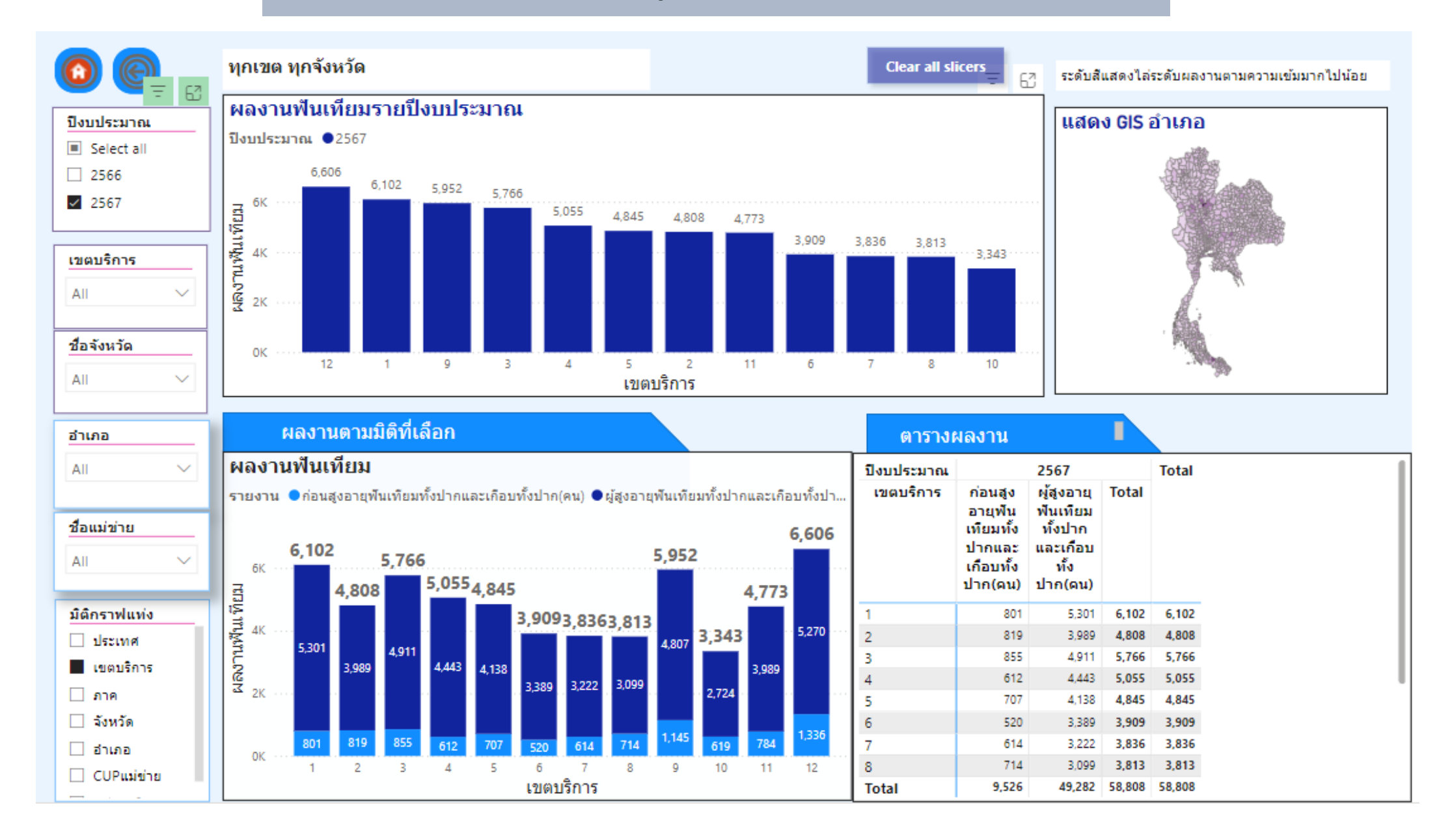

# ผลสำรวจสภาวะสุขภาพช่องปากครั้งที่ 2 ถึง 9

00

#### ร้อยละเด็ก 3-12 ปี ปราศจากฟันผุ และ ค่าเฉลี่ย dmft จากการสำรวจปี 2527-2566

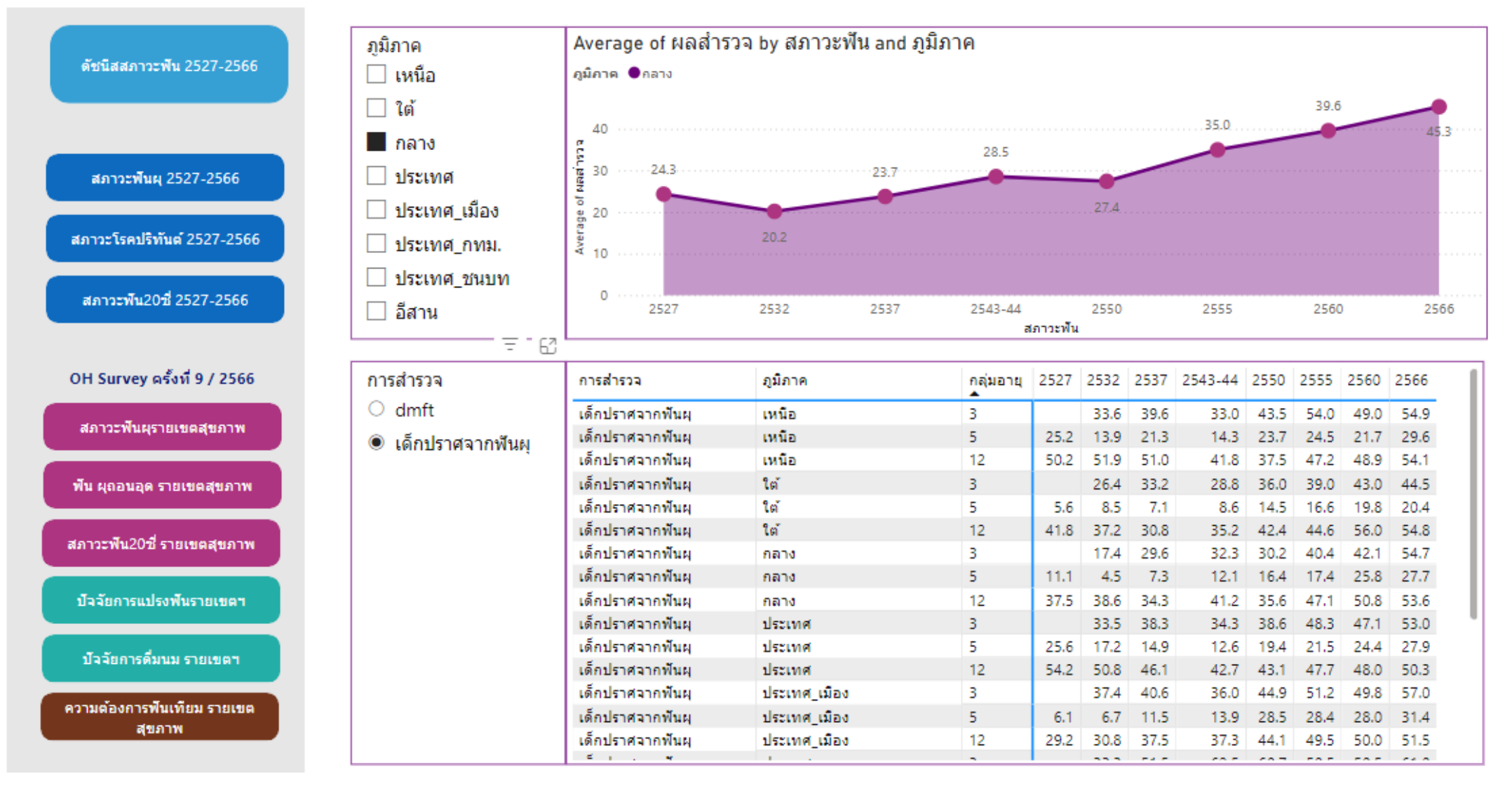

# Executive OHSP Dashboard สำหรับผู้บริหาร

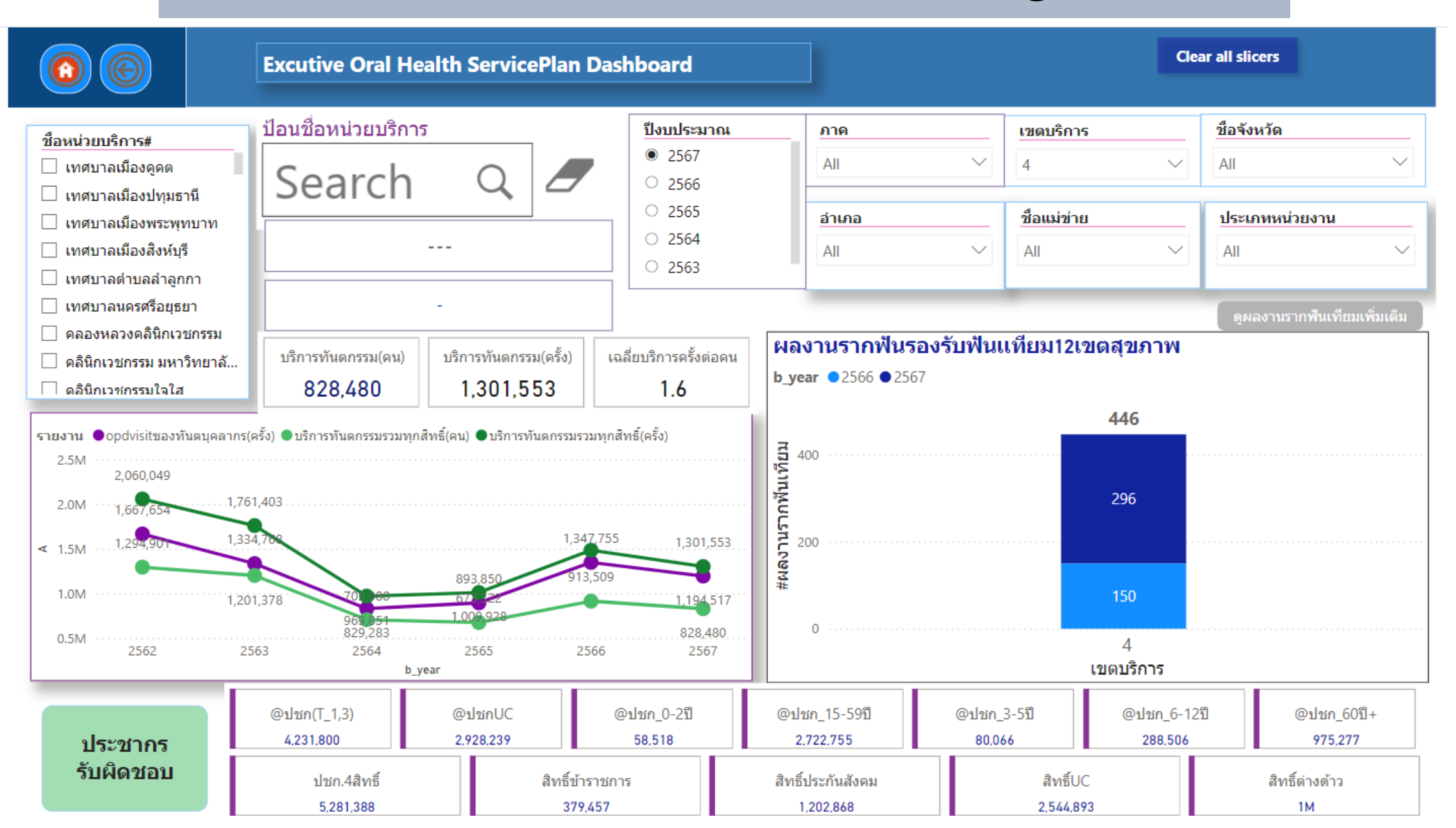

### ดู่มือการใช้งาน OHSP Dashboard 2567 โดย ทพ.นิติโชติ นิลกำแหง

https://kmsandbox.notion.site/Dashboard-2567-81d58125d53f479ea214e6201f9b9951

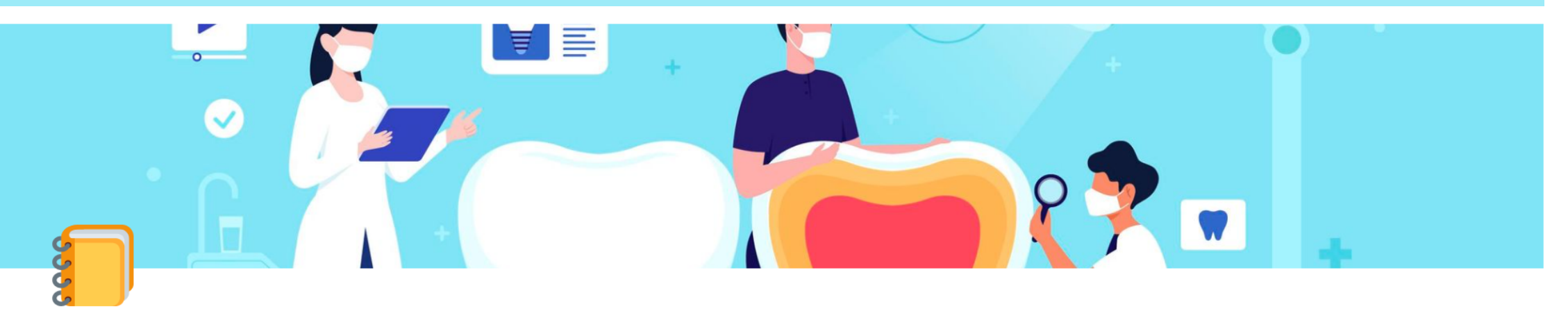

### คู่มือการใช้งาน Dashboard 2567

วันที่ 5 ธค เพิ่มเมนู รายงาน Workload(รายงานหมวดเข้าถึงบริการใน HDC) และ รายงานความครอบคลุม(รายงานหมวด OHSP ใน HDC)

#### กำกับติดตามและแสดงรายงาน

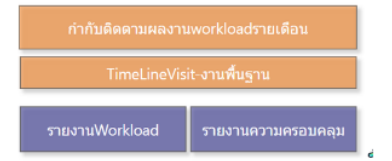

ทั้ง 2 เมนู จะแสดงผลกราฟแท่งแบบเรียงตามรหัส หน่วยบริการ จังหวัด อำเภอ เครือข่ายบริการ และหน่วยบริการ

\* ชื่อเครือข่ายบริการ จะแสดงชื่อแม่ข่ายในจังหวัดที่ มีหลายเครือข่ายในอำเภอ หากมีเพียงเครือข่ายเดียวในอำเภอจะไม่แสดงชื่อเครอข่าย จะแสดงชื่ออำเภอแทน

การใช้งาน กราฟจะต้องเปิดใช้ Mode ดูรายละเอียดแนวลึก

้โดยคลิ้กเลือกกราฟที่ต้องการแล้วจะปรากฏ icon ลูกศร ให้คลิ้กที่ icon ที่ 2 รูปลูกศรลง ดังในภาพ

### ้ตัวอย่างการหาข้อมูลผลงานบริการของเขตสุขภาพที่ 4 >> ภาพรวม KPI กระทรวง

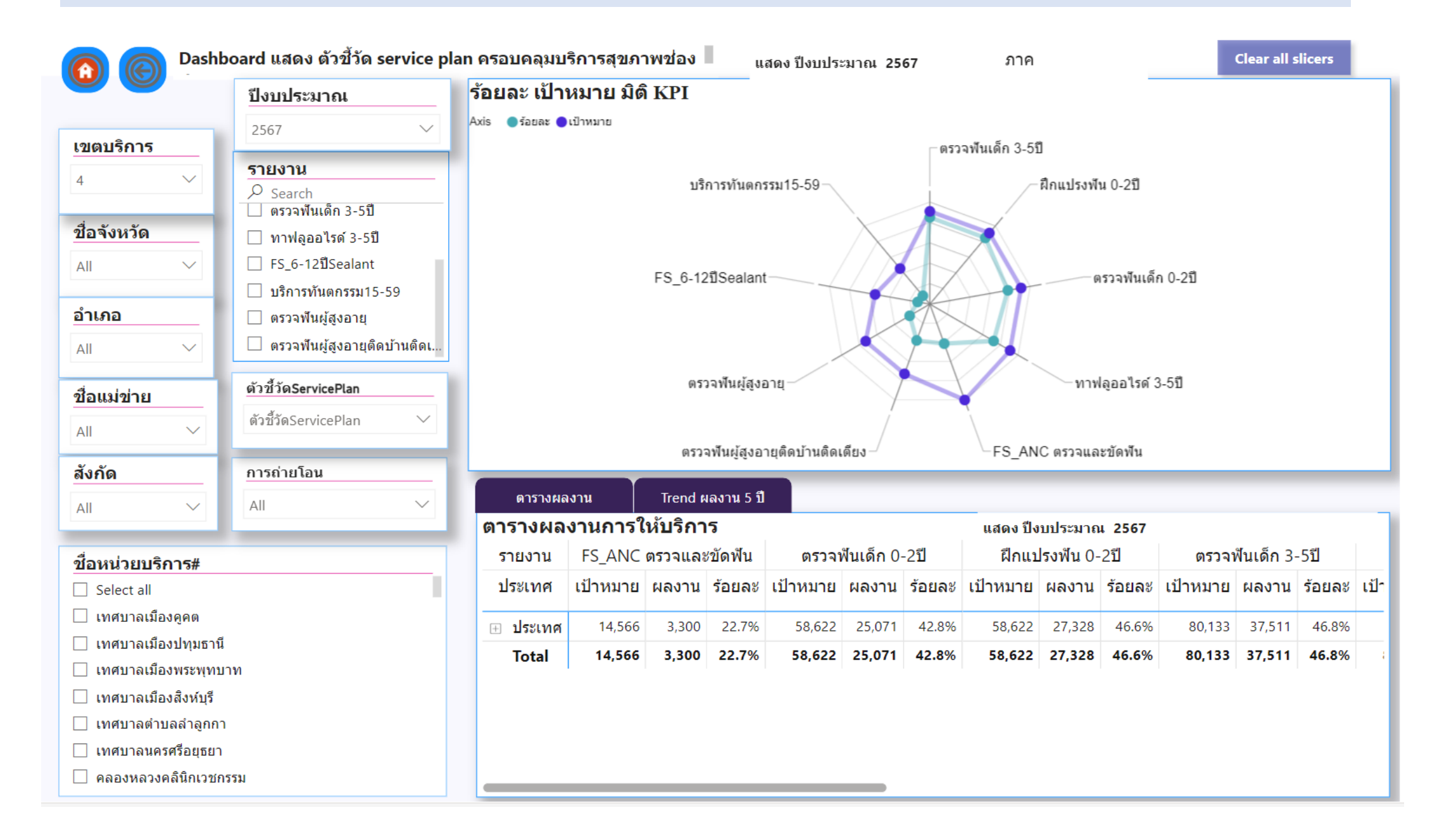

# ตัวอย่างการหาข้อมูลผลงานบริการของเขตสุขภาพที่ 4 >> ดัดกรองมะเร็งซ่องปาก

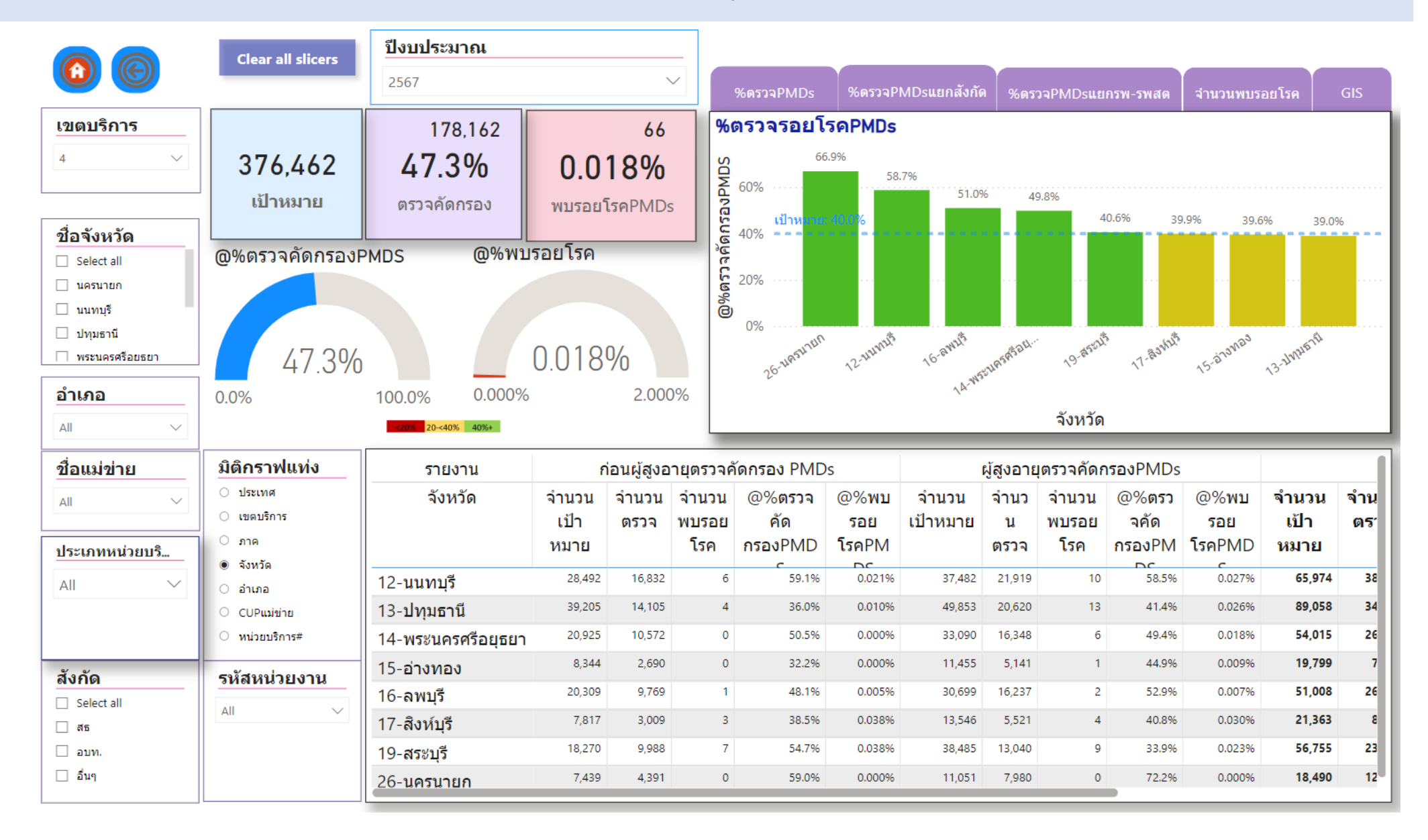

### ตัวอย่างการหาข้อมูลผลงานบริการของเขตสุขภาพที่ 4 >> ฟันเทียมทั้งปาก & เกือบทั้งปาก

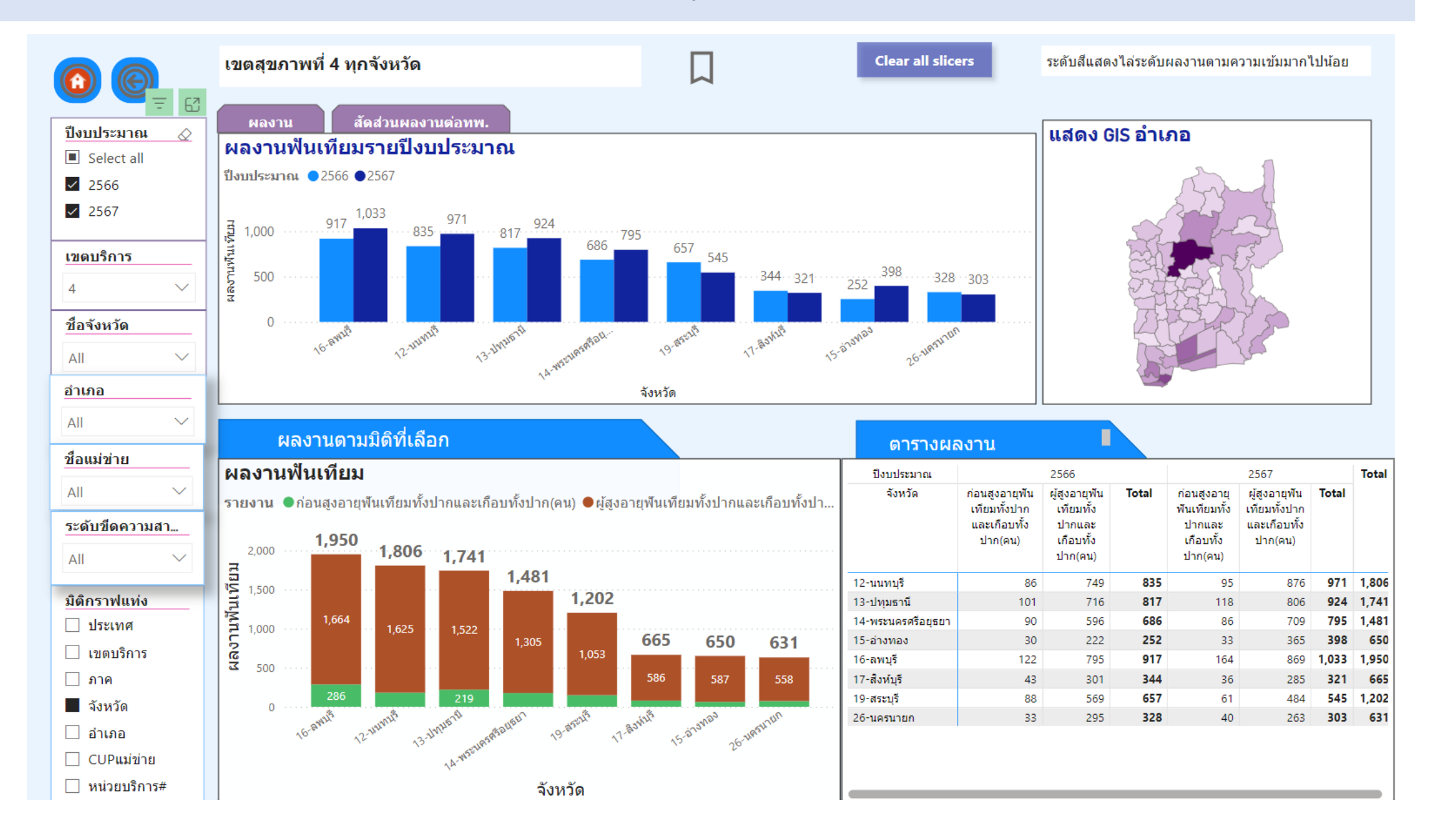

### ตัวอย่างการหาข้อมูลผลงานบริการของเขตสุขภาพที่ 4 >> รากฟันเทียม

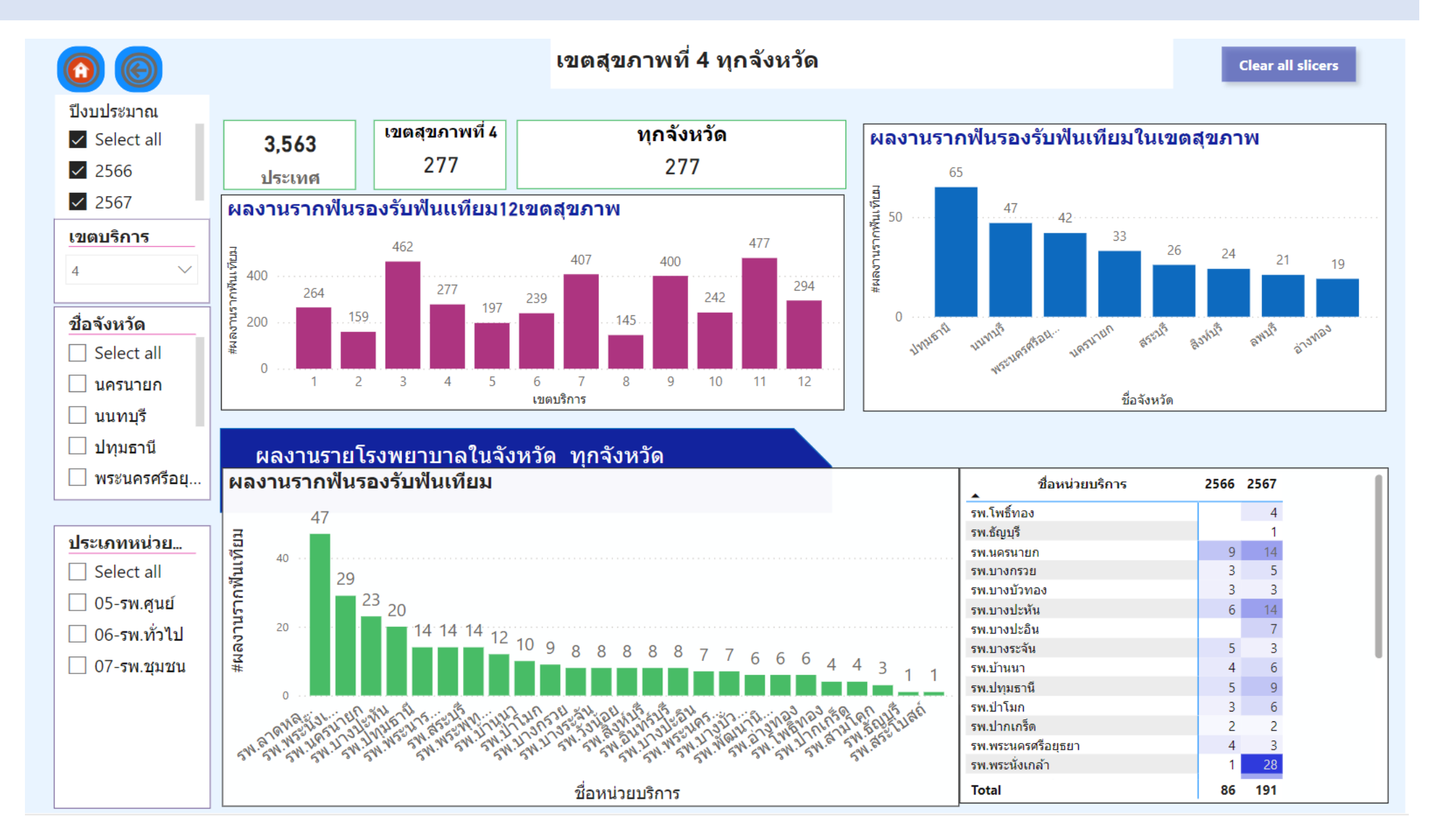

### ตัวอย่างการหาข้อมูลผลงานบริการของเขตสุขภาพที่ 4 >> Visit ต่อ Operator

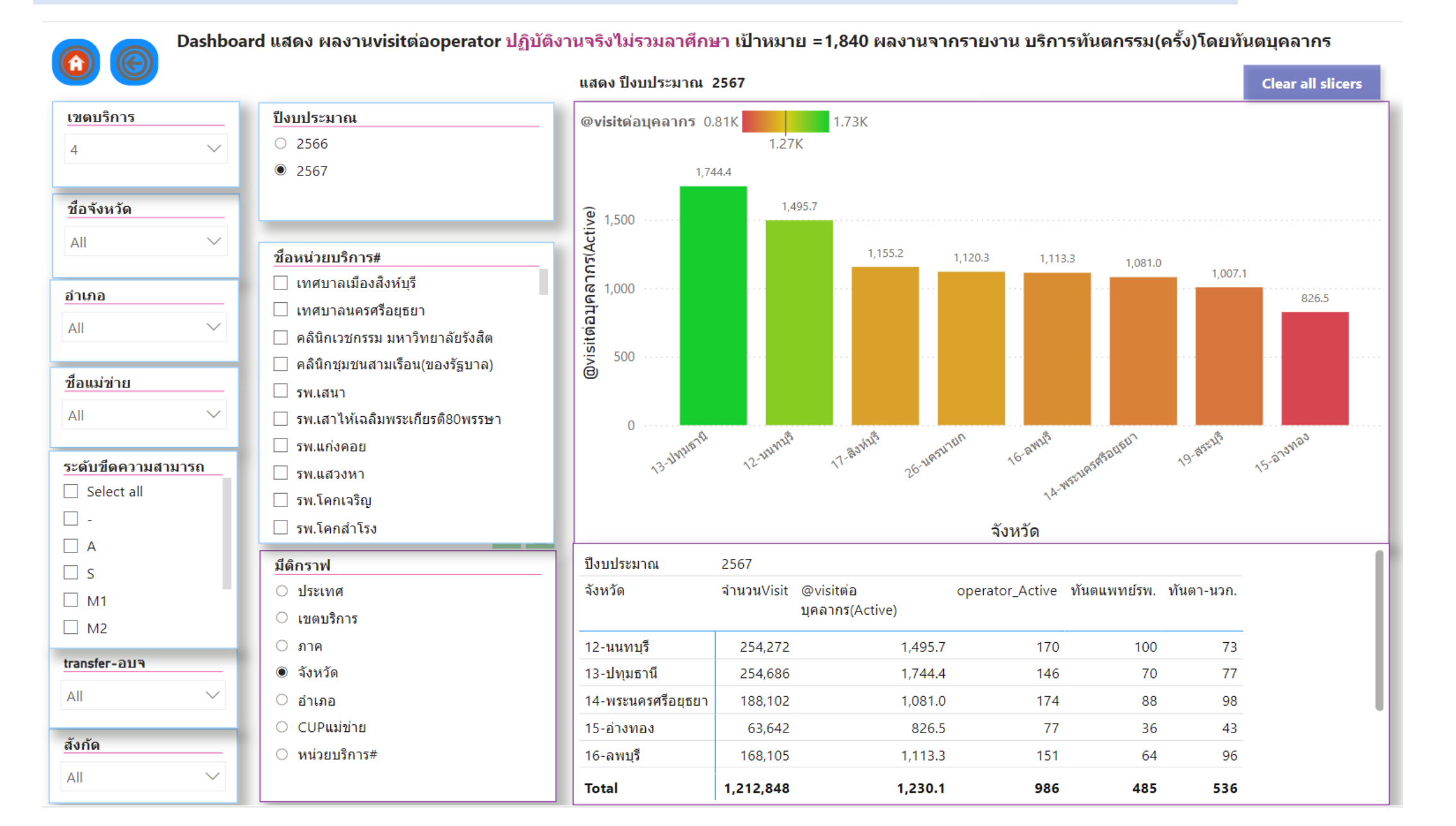

วิธีการใช้โปรแกรม Power BI เพื่อตรวจสอบดุณภาพข้อมูล และ วิเคราะท์สภาวะสุขภาพช่องปากกลุ่มวัย จากไฟล์ Data Exchange

# Power BI Desktop ด็ออะไร

Power BI Desktop เป็นแอปพลิเคชันฟรีที่คุณติดตั้งบนคอมพิวเตอร์ของคุณ เพื่อช่วยให้คุณเชื่อมต่อ แปลง และ แสดงข้อมูลของคุณ ด้วย Power BI Desktop คุณสามารถเชื่อมต่อกับแหล่งข้อมูลหลายแหล่ง ที่แตกต่างกัน และ รวมเข้าด้วยกัน (มักเรียกว่า การสร้างแบบจำลอง) ลงในแบบจำลองข้อมูลได้ แบบจำลองข้อมูลนี้ช่วยให้คุณสร้างวิ ชวลและคอลเลกชันของวิชวลที่คุณสามารถแชร์เป็นรายงานกับบุคคลอื่นภายในองค์กรของคุณ ผู้ใช้ส่วนใหญ่ที่ ทำงานในโครงการข่าวกรองธุรกิจ ใช้ Power BI Desktop เพื่อสร้างรายงาน จากนั้นใช้บริการของ Power BI เพื่อ แชร์รายงานของพวกเขากับผู้อื่น

| 🗟 🤌 🖓 Retail Analysis Sample PBIX - Power BI Des 🔎 Search                                                                                                    | Sign in 🔵 🗕 🗗 🗙                                                                                                    |  |  |  |  |  |  |  |  |  |  |  |
|----------------------------------------------------------------------------------------------------|----------------------------------------------------------------------------------------------------|--|--|--|--|--|--|--|--|--|--|--|
| File Home Insert Modeling View Help External Tools                                                                                                    |                                                                                                    |  |  |  |  |  |  |  |  |  |  |  |
| Paste Copy<br>Paste Copy<br>Clipboard                                                                                                    | More<br>More<br>issuals v<br>Calculations<br>Calculations<br>Sensitivity<br>Sensitivity<br>Sensitivity<br>Share                                                                   |  |  |  |  |  |  |  |  |  |  |  |
| ∎<br>T Filters<br>→ Visualizations → Fields                                                                                                    |                                                                                                    |  |  |  |  |  |  |  |  |  |  |  |
| Store Sales Overview                                                                                                    |                                                                                                    |  |  |  |  |  |  |  |  |  |  |  |
| Extraction of the state of the state of t | Filters on this page          Chain          I: (All)          City          District          I: (All)          District          I: (All)          Open Month          I: (All) |  |  |  |  |  |  |  |  |  |  |  |
| Number         Number         Num         Num         Num                                                                                                    | Store Type Drill through<br>is (All) Cross-report (Crr                                                                                                    |  |  |  |  |  |  |  |  |  |  |  |
| Info Overview District Monthly Sales New Stores                                                                                                    | Arld data fields here Add drill-through fields here                                                                                                    |  |  |  |  |  |  |  |  |  |  |  |
| Page 2 of 4                                                                                                    | + 53%                                                                                                    |  |  |  |  |  |  |  |  |  |  |  |

การใช้งานที่บ่อยที่สุดสำหรับ Power BI Desktop มีดังนี้:

- เชื่อมต่อกับข้อมูล
- แปลงและล้างข้อมูลเพื่อสร้างแบบจำลองข้อมูล
- สร้างวิชวล เช่น แผนภูมิหรือกราฟที่แสดงข้อมูลด้วยภาพ
- สร้างรายงานที่เป็นคอลเลกชันของวิชวลบนหน้ารายงานอย่างน้อยหนึ่งหน้า
- แชร์รายงานกับผู้อื่นโดยใช้บริการของ Power BI

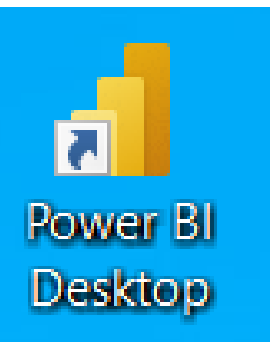

ที่มา : https://learn.microsoft.com/th-th/power-bi/fundamentals/desktop-what-is-desktop

# วิธีการใช้งานโปรแกรมวิเคราะห์ข้อมูล Data Exchange

| ติดตั้งโปธแกรม<br>Power BI | <ul> <li>ดาวนโหลดจากเว็บไซต<br/>Microsoft.com</li> </ul> | ก์                                                                                                    |                                     |                                                                           |  |  |  |  |  |
|----------------------------|----------------------------------------------------------|----------------------------------------------------------------------------------------------------|-------------------------------------|---------------------------------------------------------------------------|--|--|--|--|--|
|                            | โหลดไฟล์ตรวจสอบ<br>ดุณภาพแฟ้ม Dental                     | <ol> <li>เข้า Google drive URL :<br/>https://drive.google.com/file/d/1dR1VnaePcFLN_pXPUVsYPfWdGFsIhtgE/view?usp=sharing<br/>แล้วโหลดไฟล์ "ตรวจสอบดุณภาพข้อมูล_DataExchange.rar"</li> <li>แตก ZIP แล้วติดตั้งทั้งโฟลเดอร์ไว้ที่ Drive C ของเครื่องคอมฯ</li> </ol> |                                     |                                                                           |  |  |  |  |  |
|                            |                                                          | <mark>นำเข้าไฟล์</mark><br>Data Exchange                                                                                                    | แทนที่ไฟล์ข้อมูลเ<br>ในโฟลเดอร์ของก | เดิมด้วยไฟล์ Data Exchange ของเรา<br>าลุ่มวัยที่ต้องการวิเคราะห์ข้อมูล    |  |  |  |  |  |
|                            |                                                          |                                                                                                    | เซ็ดดุณภาพ<br>แฟ้มข้อมูล            | 1. ปริมาณที่ดีย์ผิด และดีย์ผิดตรงไหน<br>2. วิเดราะห์ข้อมูลสภาวะทันตสุขภาพ |  |  |  |  |  |

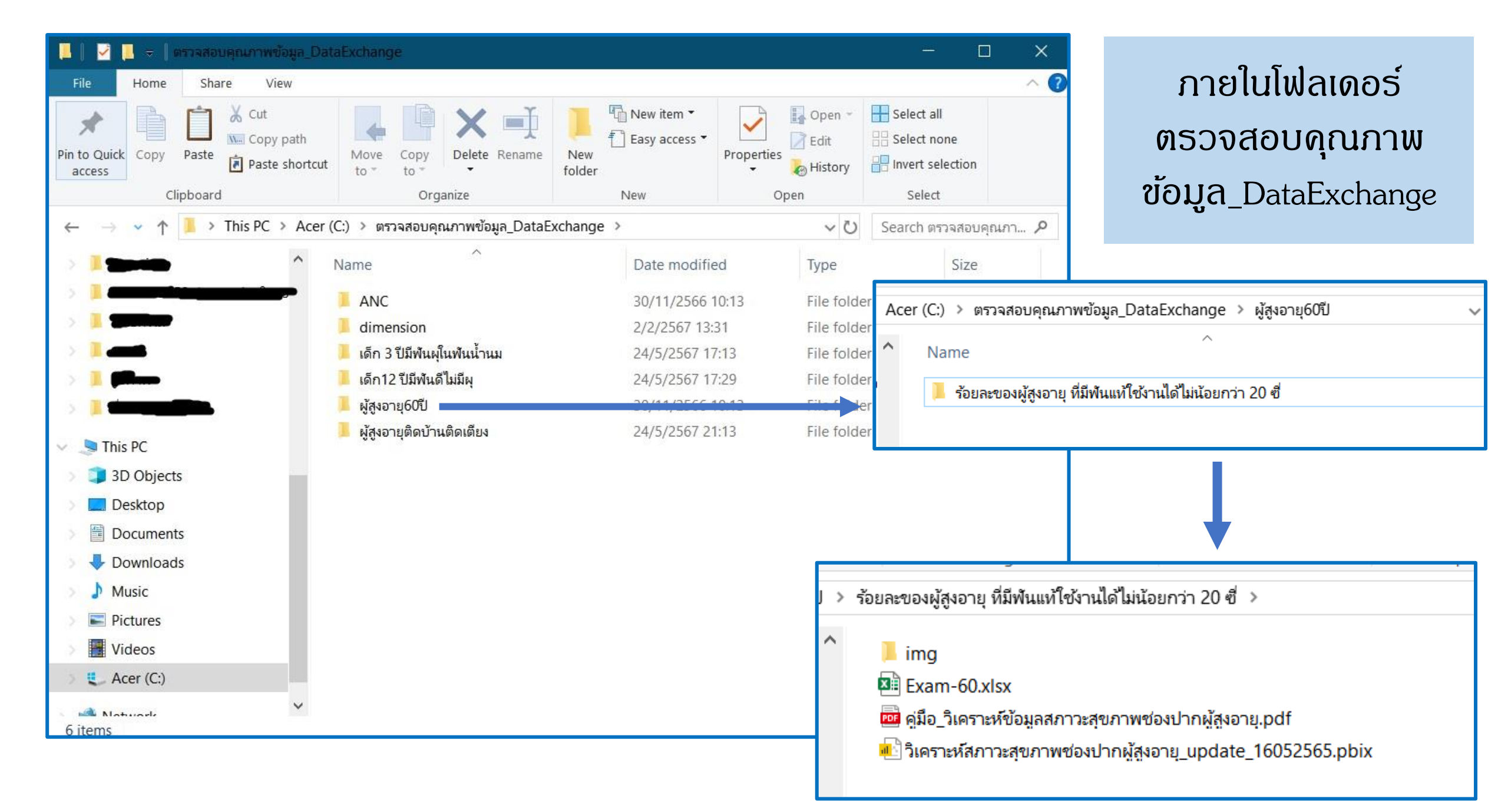

# รายละเอียดวิธีการนำเข้าไฟล์ Data Exchange (ขั้นตอนที่ 3)

Step

2

เข้าโฟลเดอร์กลุ่มวัยที่ เธาต้องการวิเคธาะท์ข้อมูล

ต้วอย่าง : ก้าต้องการวิเคราะห์ข้อมูลผลการตรวจฟั้นผู้สูงอายุ ให้กดเข้าโฟลเดอร์ "ตรวจสอบคุณภาพข้อมูล\_DataExchange" ใน ไดรฟ์ C >>เข้าโฟลเดอร์ "ผู้สูงอายุ60ปี" >> เข้าโฟลเดอร์ "ร้อยละของผู้สูงอายุ ที่มีฟั้นแท้ใช้งานได้ไม่น้อยกว่า 20 ซี่" จะ เห็นทั้งหมด 4 ไฟล์ ดังนี้

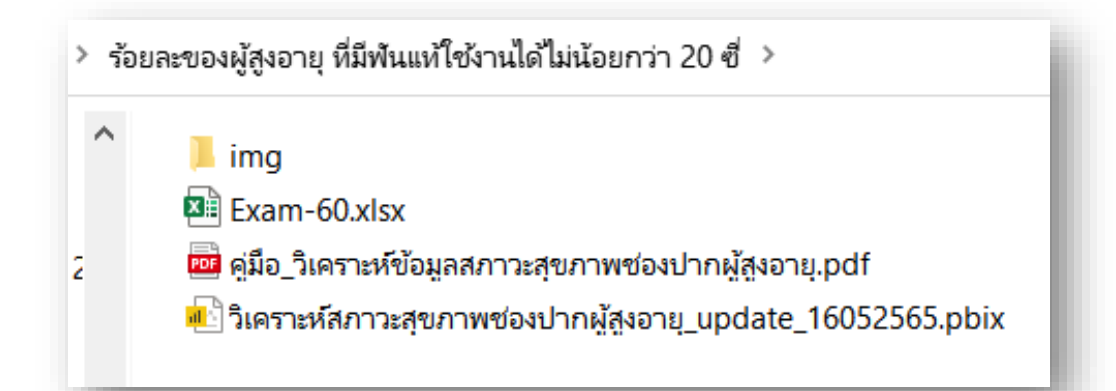

Log in และดาวน์โหลดไฟล์ Data Exchange ในตัวชี้วัดต่อไปนี้

• OHSP 17.1 ตรวจฟัน ANC

Step

1

- OHSP 18.2 เด็ก 3 ปี มีฟันผุ
- OHSP 18.7 เด็ก 12 ปี ฟันดีไม่มีผุ
- OHSP 18.11 ผู้สูงอายุมีฟัน 20 ซี่
- รายงานดัดกรอง ข้อ 11 จำนวนผู้สูงอายุ ในเขตพื้นที่รับผิดชอบ จำแนกตาม ดวามสามารถในการทำกิจวัตรประจำวัน

\*\* จะเลือกดาวน์โหลดเฉพาะข้อมูลที่สนใจก่อนก็ได้ ไม่จำเป็นต้องโหลดเตรียมไว้ทั้งหมดก่อนใช้โปรแกรม \*\*

## รายละเอียดวิธีการนำเข้าไฟล์ Data Exchange (ขั้นตอนที่ 3) (ต่อ)

Step เปลี่ยนชื่อไฟล์ Data Exchange ที่จะใช้ 3 ให้เป็นชื่อเดียวกับไฟล์ในโฟลเดอร์

> สมมติว่าไฟล์ Data Exchangeที่ดาวน์โหลด มามีชื่อว่า DENTAL\_OLD ให้กดดลิกขวา Rename เป็น Exam-60 ตามชื่อไฟล์ที่เห็น อยู่ในโฟลเดอร์

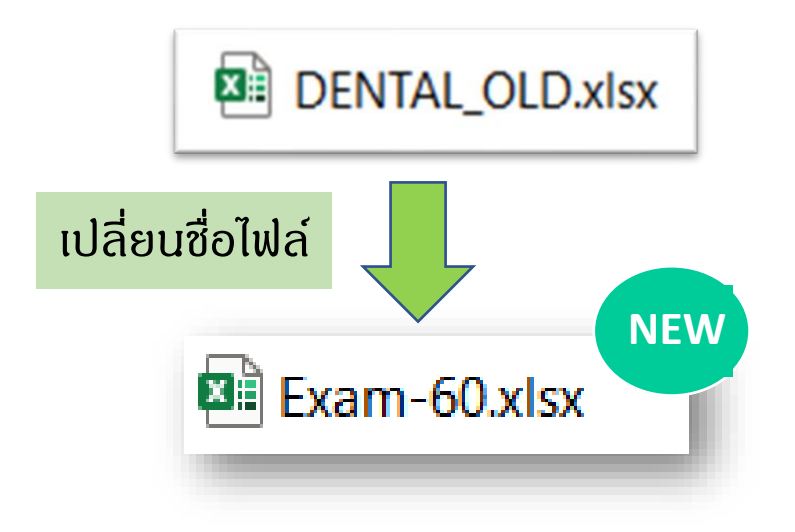

Stepแทนที่ไฟล์เก่าในโฟลเดอร์ ด้วยไฟล์4Data Exchange ของเราที่เปลี่ยนชื่อแล้ว

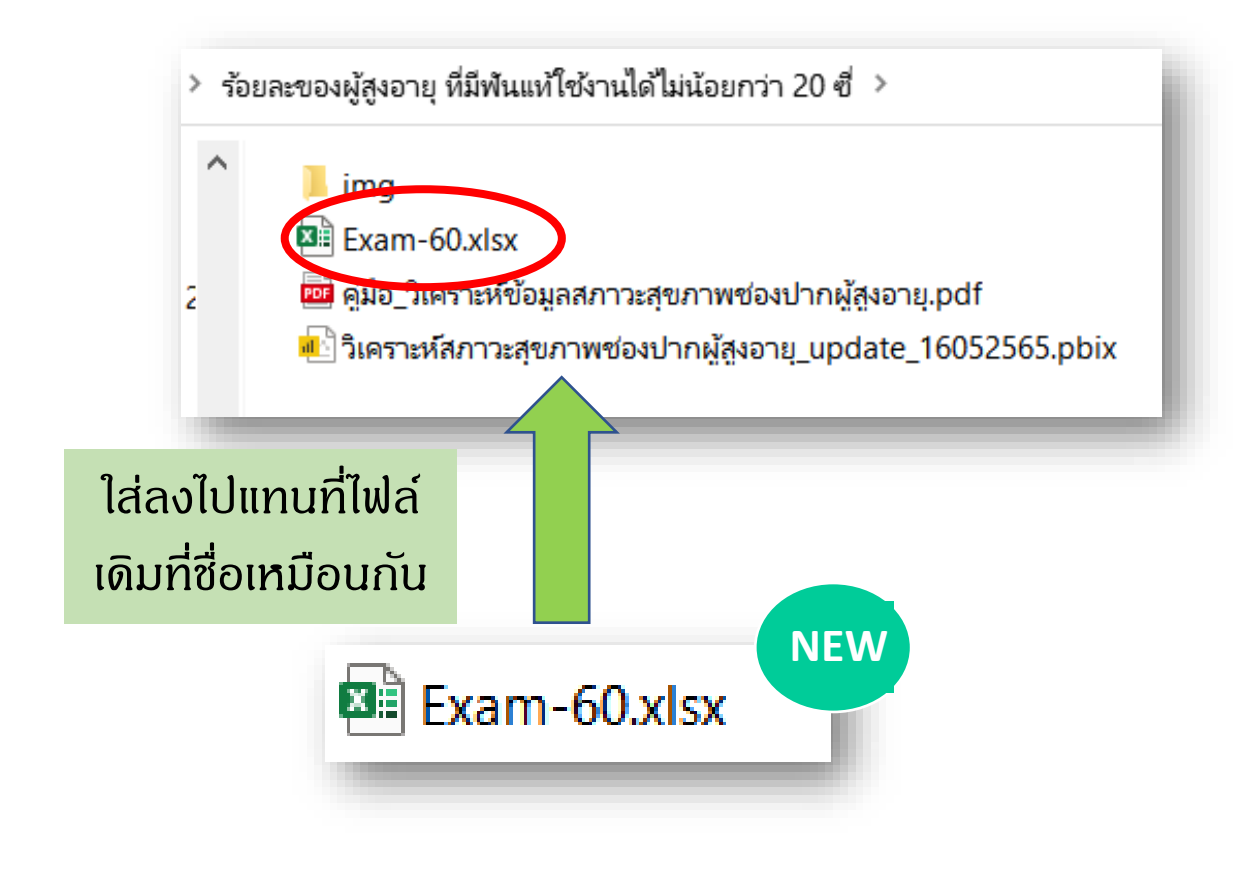

## รายละเอียดวิธีการนำเข้าไฟล์ Data Exchange (ขั้นตอนที่ 3) (ต่อ)

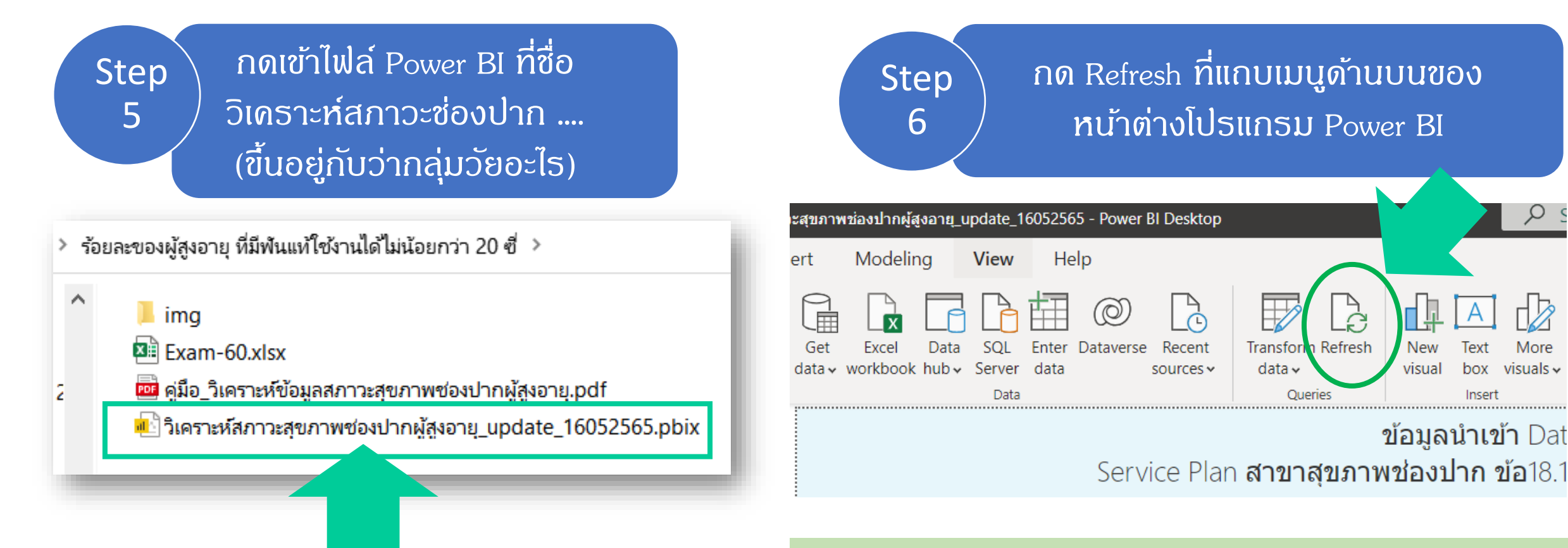

• เมื่อกด Refresh แล้ว ข้อมูลใน Dashboard แสดงผล จะเปลี่ยน จากข้อมูลเก่า เป็นข้อมูลใหม่จากไฟล์ Data Exchange ของเรา

#### ต้วอย่างการใช้ Dashboard วิเคราะท์ข้อมูลผู้สูงอายุ

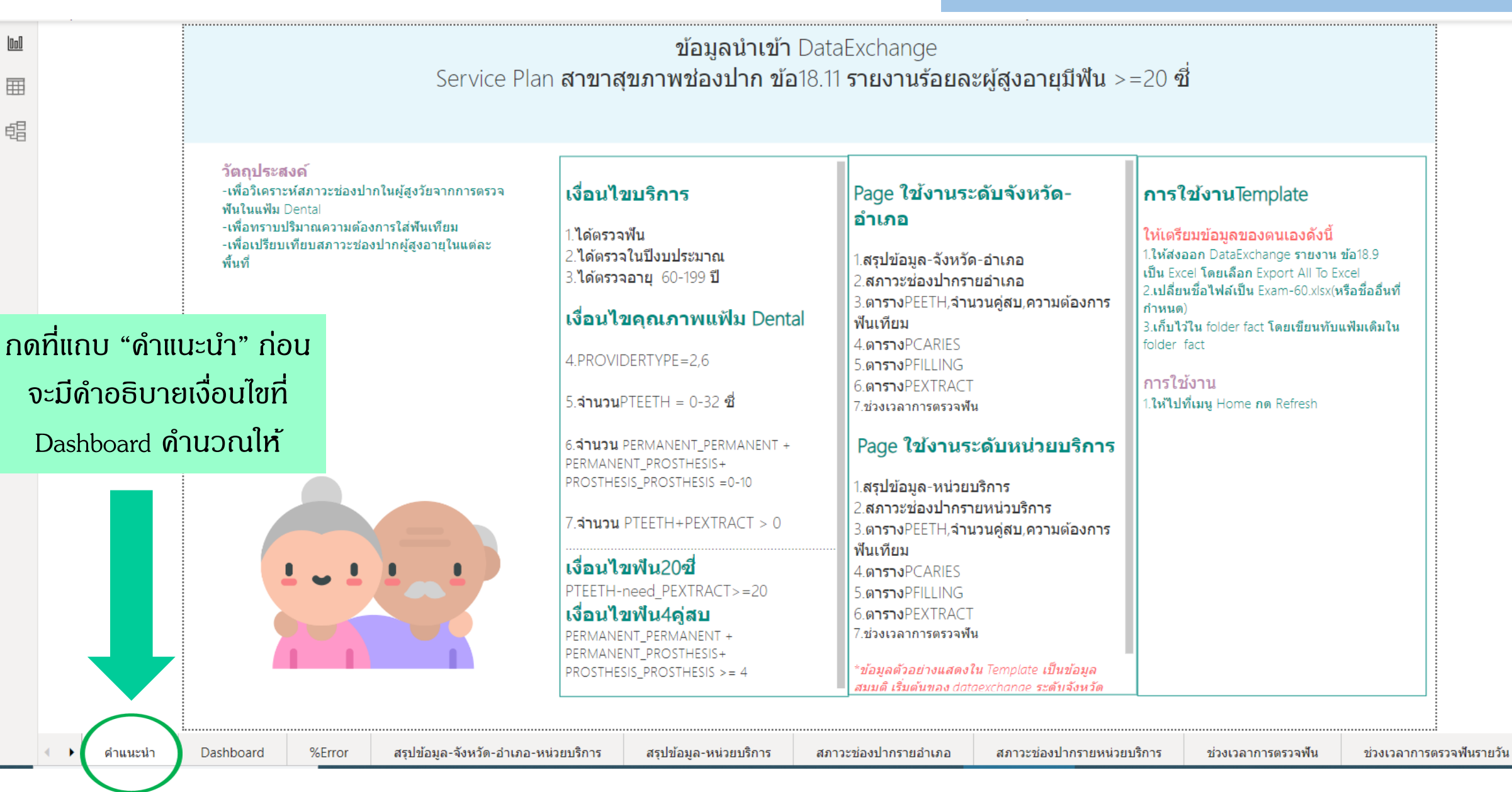

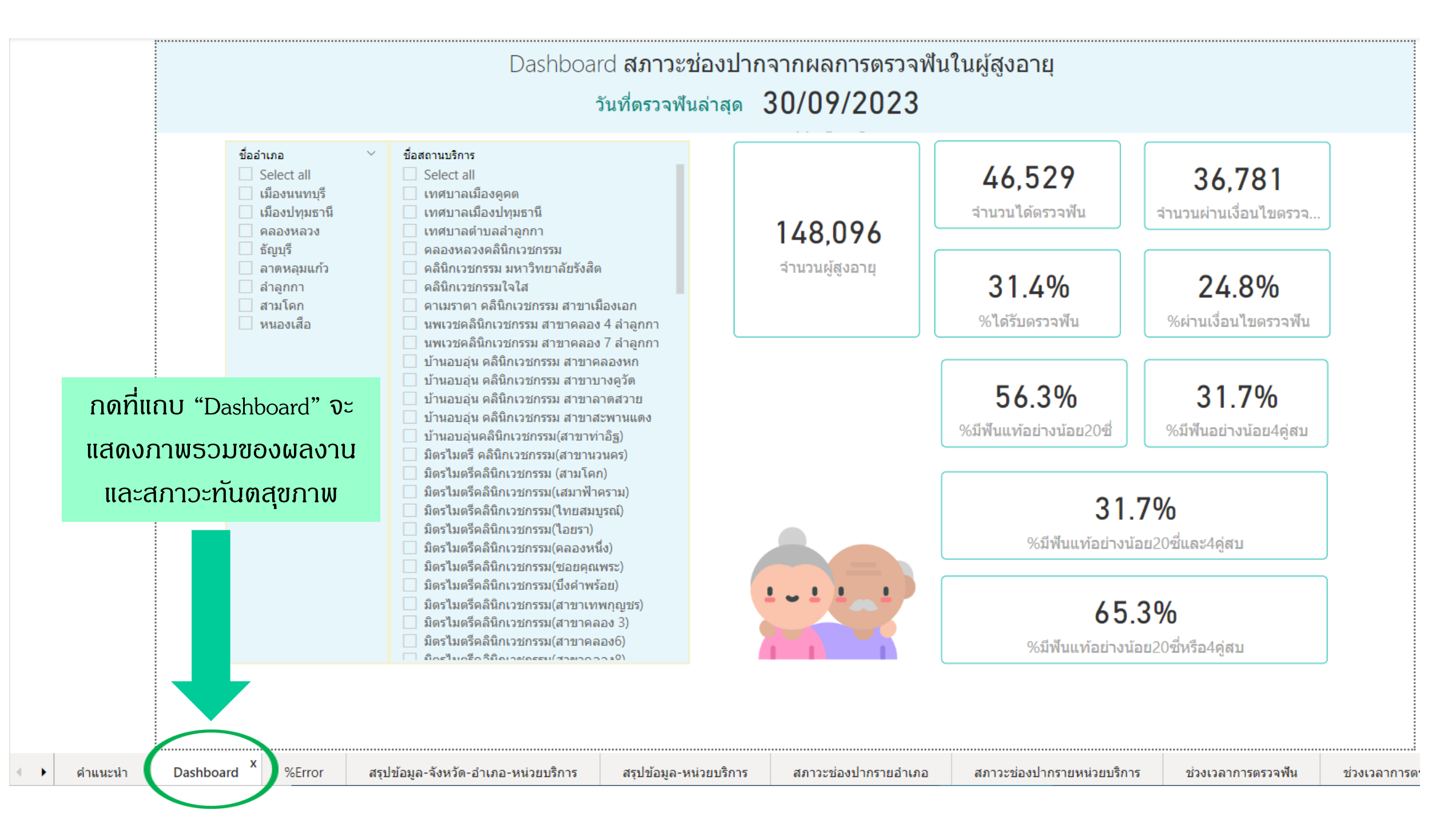

#### ข้อมูลนำเข้า DataExchange Service Plan **สาขาสขภาพช่องปาก ข้อ**18.9 **รายงานร้อยละผ้สงอายมีฟัน** >=20 ซึ่

#### เงื่อนไขบริการ

 $( \boldsymbol{\leftarrow} )$ 

1 ได้ตรวจฟัน 2.ได้ตรวจในปีงบประมาณ 3.**ได้ตรวจอายุ** 60-199 ปี

#### เงือนไขคณภาพแฟัม Dental

. . .

#### 4.PROVIDERTYPE=2,6

7.จำนวน PTEETH+P

เงื่อนไขฟัน20ขึ

PTEETH-need PEX

เงือนไขฟัน4ค่ะ

PERMANENT\_PERMAI

PERMANENT PROSTH

PROSTHESIS\_PROST

Dashboard

กดที่แกบ "Error" จะแสดง ร้อยละข้อมูลที่ดีย์ผิดเงื่อนไข และไม่ถูกนับเป็นผลงาน

>=20

%Error

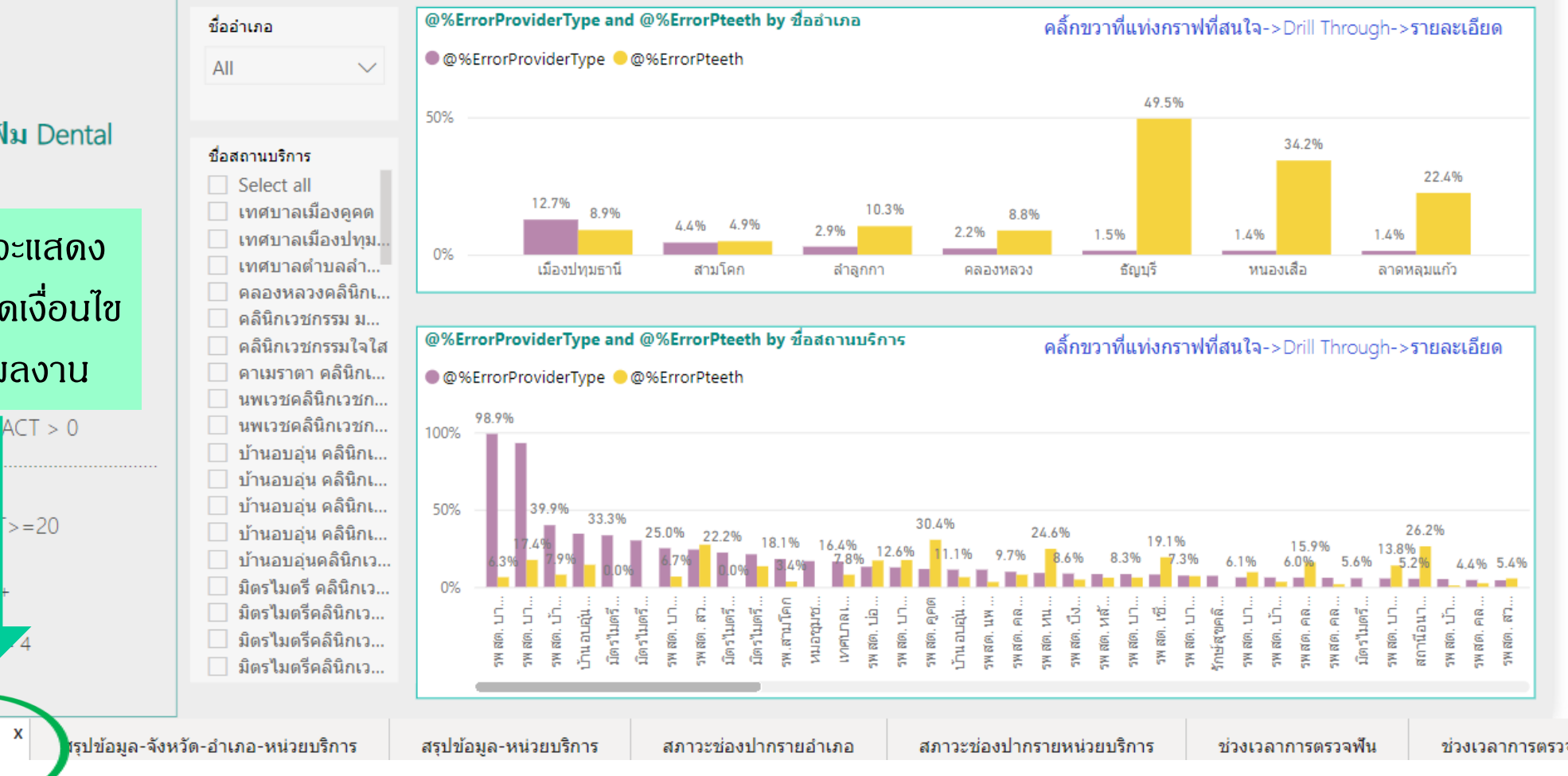

วันที่ตรวจฟันล่าสุด 30/09/2023

ดำแนะนำ

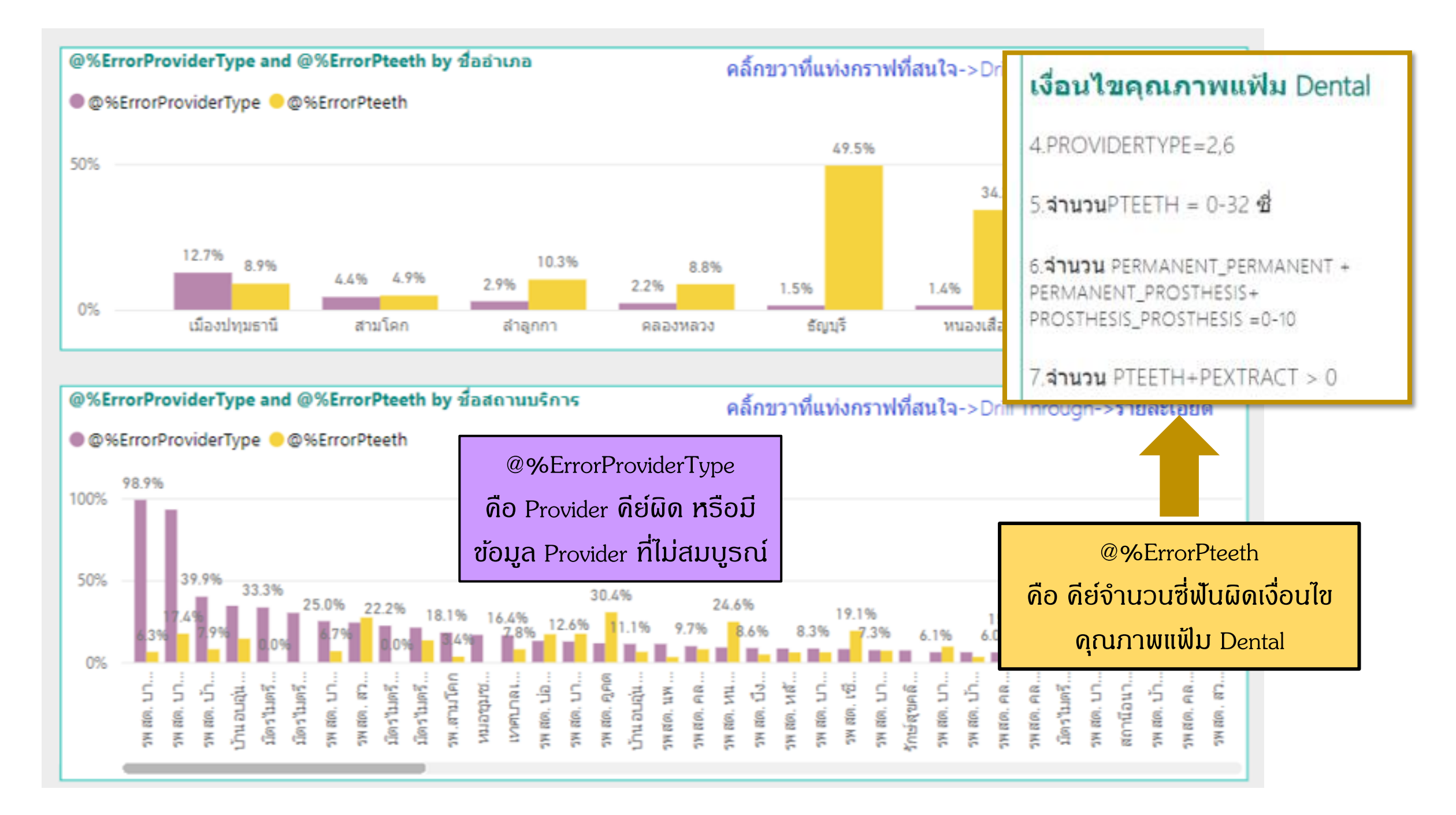

### วันที่ตรวจฟันล่าสุด 30/09/2023

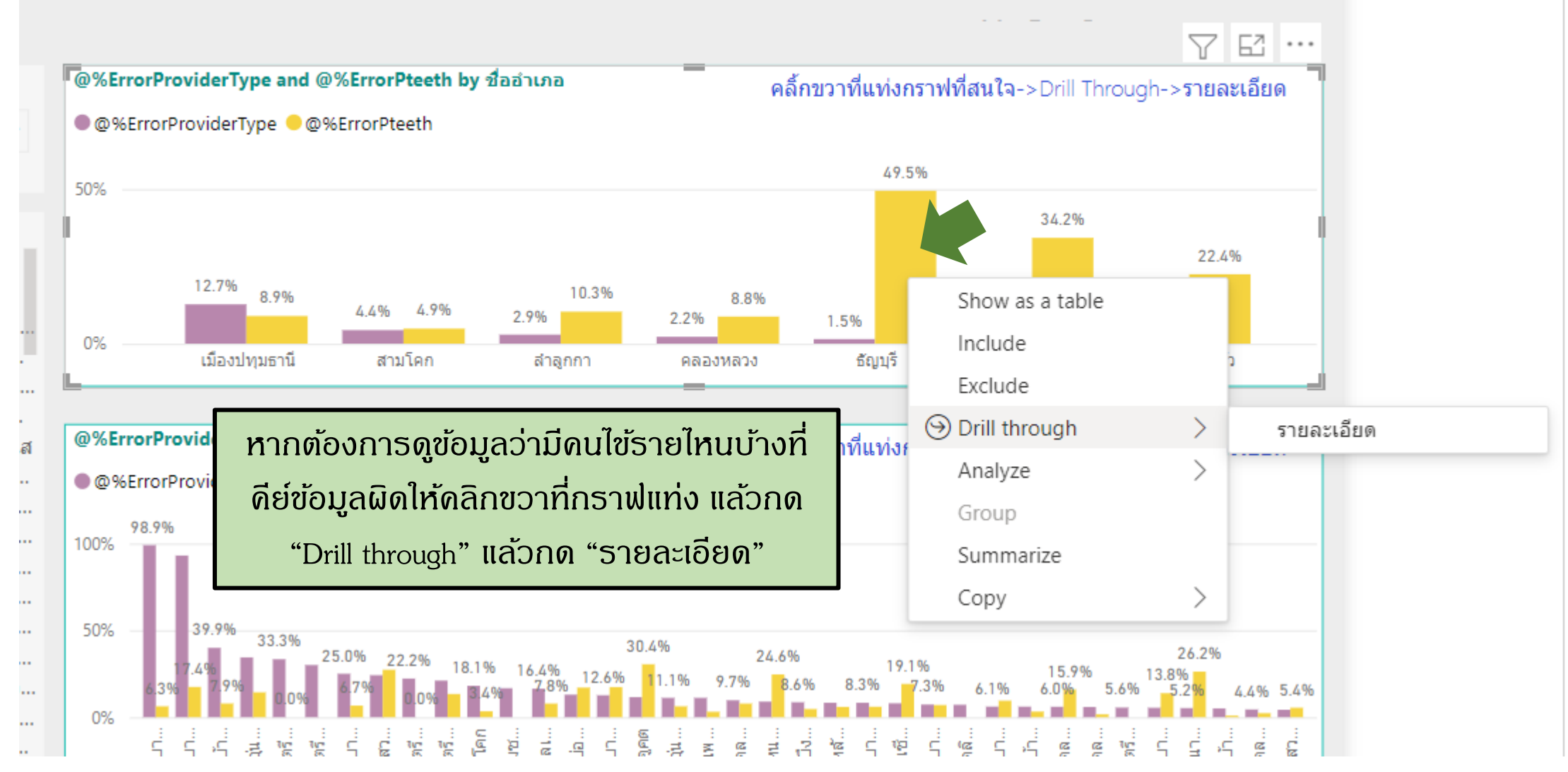

76....

| JAME        | ชื่ออำเภอ             | ชื่อสถาน<br>บริการHOSNAME  | รหัส<br>หมู่บ้าน | DATE_SERV  | PROVIDER      | PROVID<br>ERTYPE | PTEETH | PCARIES     | PFILLING | PEXTRACT   | PTEETH&<br>PEXTRACT | RES^    |
|-------------|-----------------------|----------------------------|------------------|------------|---------------|------------------|--------|-------------|----------|------------|---------------------|---------|
| มศกด        | <u> </u>              | ิสถานอนามยสมเดจยา 84       |                  |            |               | 6                | U      | U           | U        | U          | U                   | เมด     |
| ยว          | ត័ល្ងបុទី             | สถานีอนามัยสมเด็วช่ 64     | 01               |            | 1 00016251    | 6                | 0      | 0           | 0        | 0          | 0                   | ไม่ด    |
| ยว          | ត័ល្លបុទី             | สถานีอนามัยสาวไปส่วน       |                  | 21/12/202  | 4.1100016251  | 6                | 0      | 0           | 0        | 0          | 0                   | ไม่ด    |
| ยว          | ត័ល្ងបុទី             | STARO, TOP A               |                  |            | 0245          | 6                | 0      | 0           | 0        | 0          | 0                   | ไม่ด    |
| ยว          | ត័ល្ងបុទី             | ສານີ້ ສະຫະລັດແຄ້ລຢາ 84     | -02              | 2022       |               | 6                | 0      | 0           | 0        | 0          | 0                   | ไม่ด    |
| ยว          | ธัญบรี                | โอน้ำมัยสมเด็จย่า 84       | 20               | 6/3/2022   |               | 6                | 0      | 0           | 0        | 0          | 0                   | ไม่ด    |
| ยว          |                       | รพ.ประชาธิปัตย์            |                  |            |               | 2                | 0      | 0           | 0        | 0          | 0                   | ไม่ด    |
| เฮียง       | ត័ល្ងយុទ              | รพ.ประชาธิปัตย์ 🛛 💆        |                  |            |               | 2                | 0      | 0           | 0        | 0          | 0                   | ไม่ด    |
| <u>ั</u> ฐา | ត័ល្លបុទី             |                            |                  |            | 1450400 51    | 6                | 0      | 0           | 0        | 0          | 0                   | ไม่ด    |
|             | ត័ល្អបុទី             | สถานีอนามัยสมเด็จย่า       | 15               |            | 1450 20 251   | 6                | 0      | 0           | 0        | 0          | 0                   | ไม่ด    |
| ว์          | ត័ល្ងបុទី             | สถานีอนามัยสมเอ็งไร6       |                  | 1/3/2022   | 10.00400234   | 3                | 0      | 0           | 0        | 0          | 0                   | ไม่ด    |
| ว์          | ត័ល្អបុទី             | สถานีอนว่า พ.ศ. 9484       |                  | 14/1 24    | 450400016251  | 6                | 0      | 0           | 0        | 0          | 0                   | ไม่ด    |
| วเรศ        | ត័ល្ងបុទី             | สถา อื่นเว้ย มเด็จย่า 84   | 05               |            |               | 3                | 0      | 0           | 0        | 0          | 0                   | ไม่ด    |
| วรัตน์      | ត៍លូឃុទី              | ไร่ไร่ไม่ยสมเด็จย่า 84     | 01               | 23/12/2022 |               | 6                | 0      | 0           | 0        | 0          | 0                   | ไม่ด    |
| ศักดิ์      | sie es 🔨              | สถานี้อนามัยสมเด็จย่า 84   | 01               |            |               | 6                | 0      | 0           | 0        | 0          | 0                   | ไม่ด    |
| ม           | . ສັญ <sub>.</sub> ຊຸ |                            |                  |            |               | 6                | 0      | 0           | 0        | 0          | 0                   | ไม่ด    |
|             | ត័ល្ងបុទី             |                            | 01               |            | 1450400016251 | 6                | ดบไข   | เที่ดีย์ผิด | าไป จะป  | รากกสีแ    | ดงที่ราย            | การที่เ |
| มเซ็ง       | ត័ល្ងបុទី             | สถานีอนามัยสมเด็จย่า 🦰     | <b>N</b> 4       |            | 14504 20 201  | 6                | -      |             | ,<br>,   | ິູ<br>ຮາ   |                     |         |
| มกุ่ย       | ត័ល្ងបុទី             | สถานีอนามัยสมเร็ก) 💦       | 05               | 4/3/2022   | 1 940 46251   | 6                | ผิด    | เช่น ดิย    | provide  | er IUU 3   | หรือ จำเ            | าวกญ    |
| ะลั้ง       | ត័ល្ងបុទី             | สถานีอนวนัก ณา จาก 84      |                  | 15/12/202  | 15.400016251  | 6                | 1107   | ใกลาปป      | บากกับ   | าป้าบาทักเ | หลืออย่า            | า่าถับ  |
|             | ត័ស្លបុទី             | สุดามี. พ.ศ. ลิมเด็จย่า 84 |                  |            | 1450400016251 | 6                | urir   | mouto       | UJUUU    | wuumm      | กลอดอู่แ            | IIIIU   |
| n           | ត័ល្ងបុទី             | ชาวโอนามัยสมเด็จย่า 84     | 06               | 7/ 1/2022  |               | 6                | ซึ่ง   | ພິດເຈື່ອບ   | ไขดณก    | าพแฟ้ม     | Dental W            | สงอาย   |
| ٦           | <u> </u>              | า สานีอนามัยสมเด็จย่า 84   | 01               | 16/12/2022 |               | 6                |        |             | 1        |            | Ŭ                   | U       |
|             | ត៍ល្អបុទី             |                            |                  |            |               | 6                | 0      | 0           | 0        | 0          | 0                   | ไม่ต    |
|             |                       |                            |                  |            |               |                  | 58650  |             | 3115     | 25167      | 83817               | ~       |

#### ข้อมูลสภาวะช่องปากรายอำเภอ

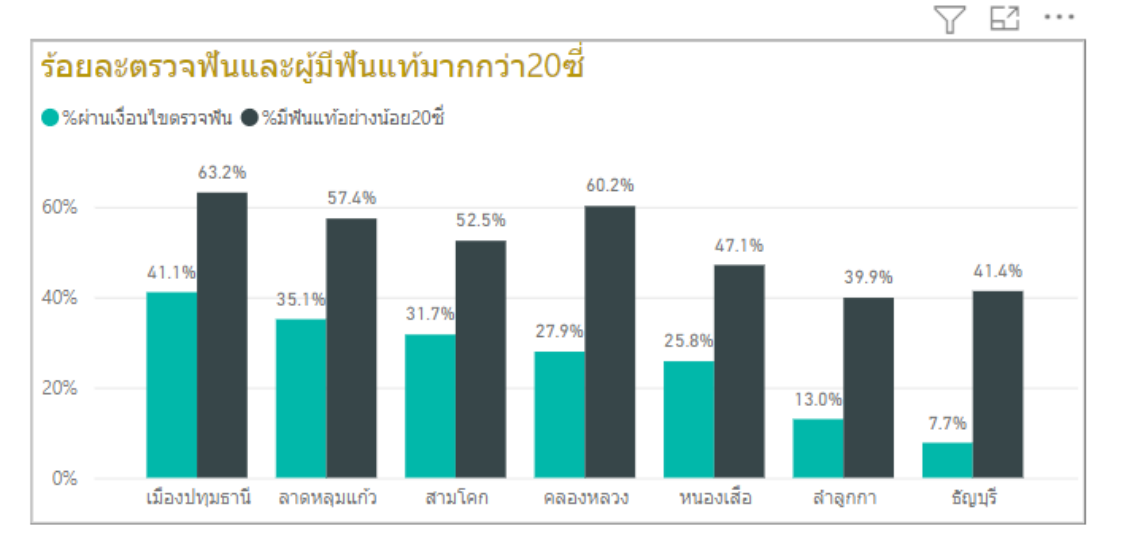

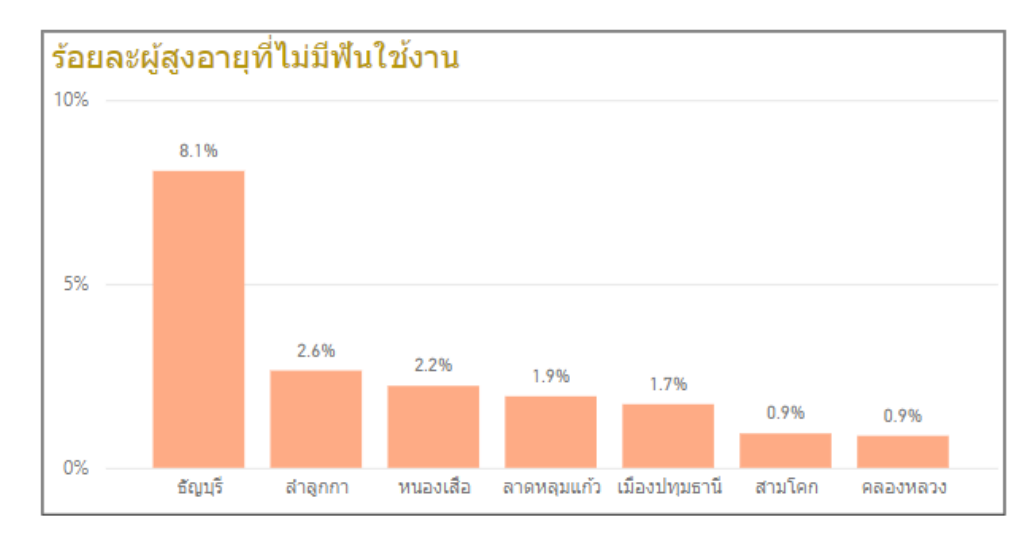

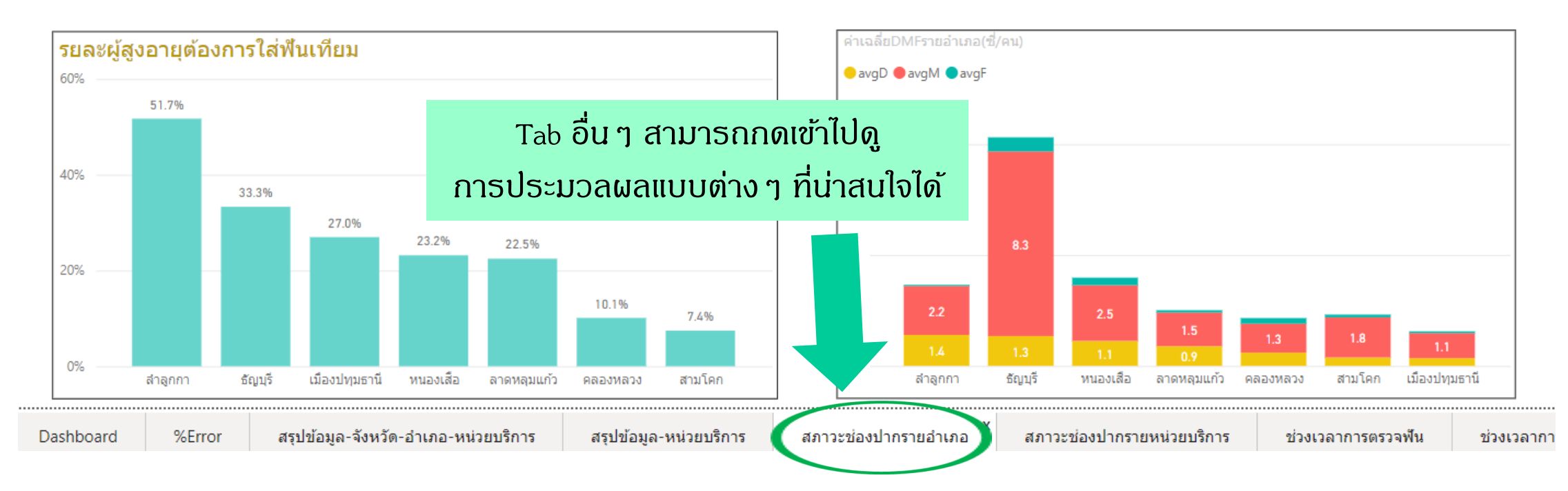

ตัวอย่างการวิเคราะห์ข้อมูล ผลงานตรวจฟันผู้สูงอายุจังหวัดปทุมธานี และการใช้ Data Exchange พร้อมฟังก์ชั่น Excel ในการค้นหาเป้าหมายและเช็คจุดผิดพลาดในการลงข้อมูล

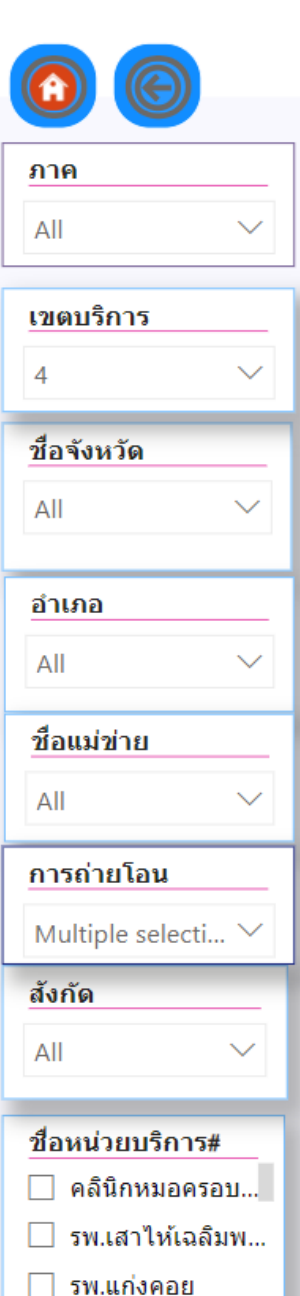

รพ.แสวงหา

🦳 รพ โดญวริญ

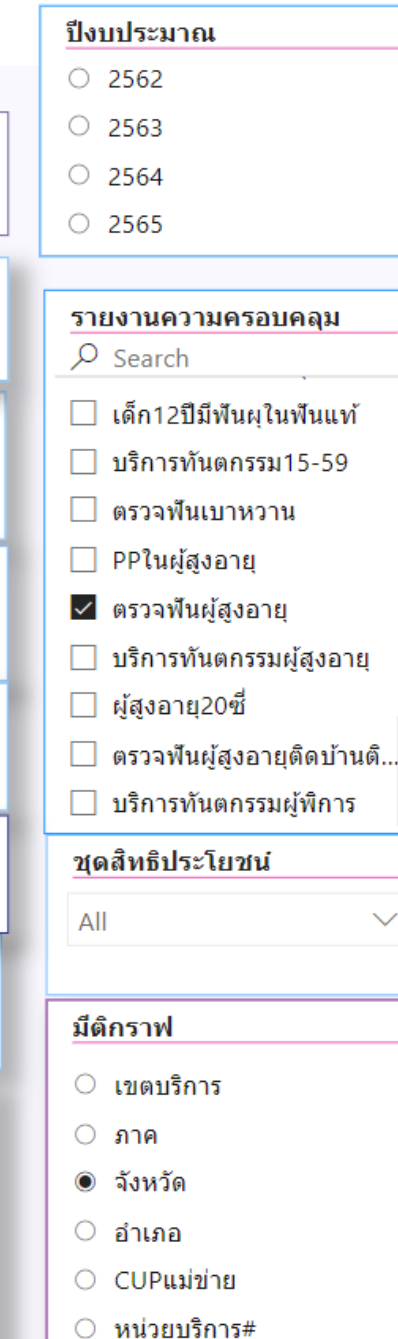

#### Dashboard แสดง ตัวชี้วัด service plan ความครอบคลุมบริการสุขภาพช่องปาก

#### ผลงานตรวจฟันผู้สูงอายุ ณ 24 เม.ย. 67

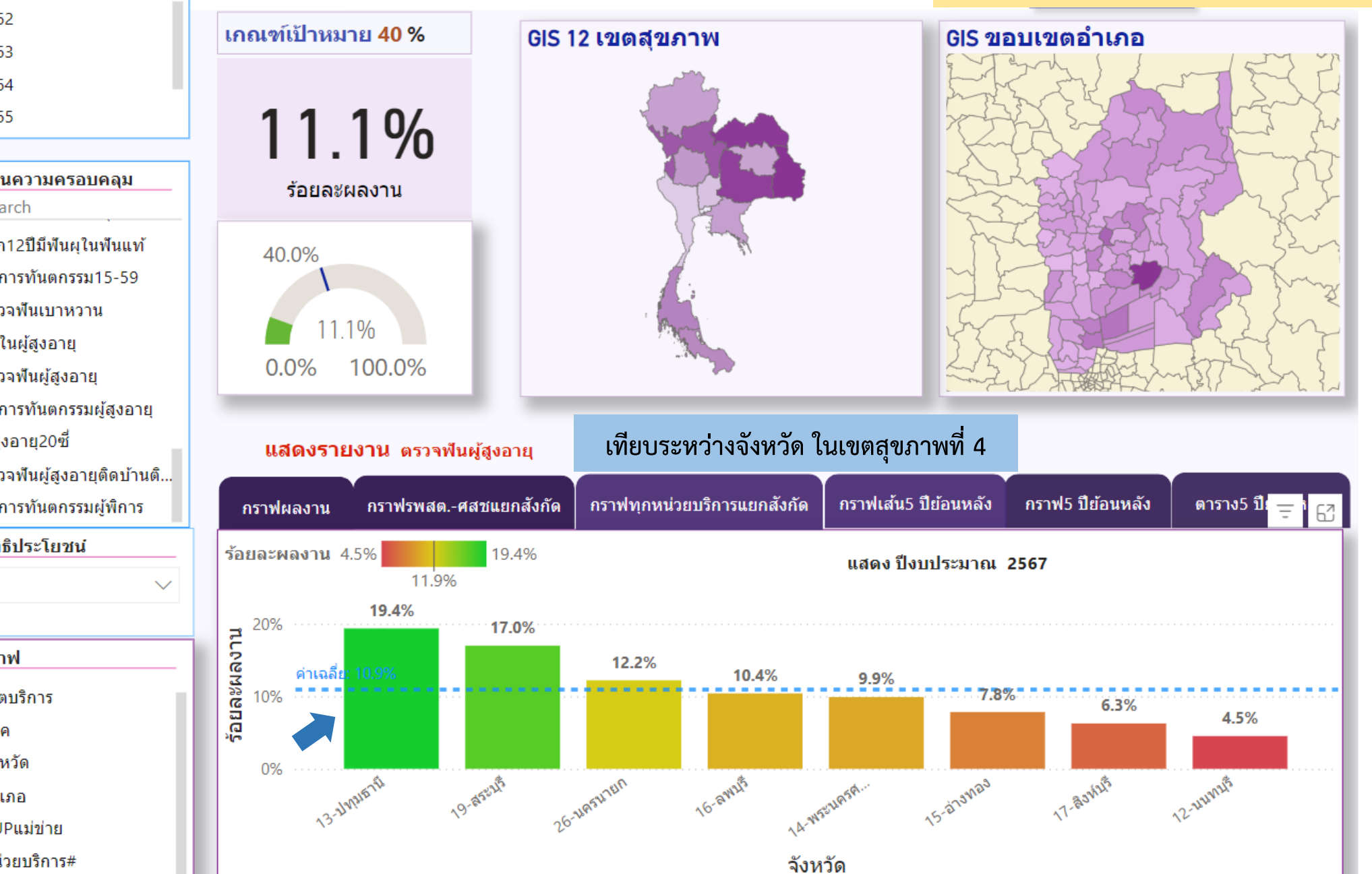

### ผลงานตรวจฟันผู้สูงอายุ รายจังหวัด ณ 24 เม.ย. 67 แยกสังกัด สธ. กับ อปท.

![](_page_35_Figure_1.jpeg)

![](_page_35_Figure_2.jpeg)

![](_page_36_Figure_0.jpeg)

#### ผลงานตรวจฟันผู้สูงอายุ ราย CUP ณ 24 เม.ย. 67 แยกสังกัด สธ. กับ อปท.

![](_page_37_Figure_1.jpeg)

Ξ

![](_page_38_Figure_0.jpeg)

### ผลงานตรวจฟันผู้สูงอายุ ติดบ้านติดเตียง รายจังหวัด ณ 24 เม.ย. 67 แยกสังกัด สธ. กับ อปท.

![](_page_39_Figure_1.jpeg)

![](_page_40_Figure_0.jpeg)

![](_page_40_Figure_1.jpeg)

### ผลงานตรวจฟันผู้สูงอายุ ติดบ้านติดเตียง ราย CUP ณ 24 เม.ย. 67 แยกสังกัด สธ. กับ อปท.

![](_page_41_Figure_1.jpeg)

![](_page_41_Figure_2.jpeg)

CUPแม่ข่าย

![](_page_42_Figure_0.jpeg)

![](_page_43_Figure_0.jpeg)

![](_page_44_Figure_0.jpeg)

![](_page_45_Figure_0.jpeg)

![](_page_46_Figure_0.jpeg)

![](_page_47_Figure_0.jpeg)

![](_page_48_Figure_0.jpeg)

![](_page_49_Figure_0.jpeg)

# การใช้ฟังก์ชั่น Excel ช่วยในการเช็คข้อมูลคีย์ผิดพลาดราย record ใน Data Exchange ผู้สูงอายุ ที่ดาวน์โหลดจากตัวชี้วัด OHSP 18.11 ร้อยละของผู้สูงอายุ ที่มีฟันแท้ใช้งานได้ไม่น้อยกว่า 20 ซี่

 การเช็ค provider ให้ทำการกรองข้อมูลในคอลัมน์ PROVIDERTYPE แล้วติ๊กเลข 02 กับ 06 ออก เพื่อดูว่ามี record ไหนที่คีย์ผิดเป็น provider type อื่น

\*\* เงื่อนไขที่ถูกต้องในการคีย์ตรวจฟันทุกกลุ่มวัย คือ ต้อง เป็น provider type หมายเลข 02 (ทันตแพทย์ ) หรือ 06 (ทันตาภิบาล) เท่านั้น

ข้อผิดพลาดที่เจอบ่อย คือ นวก.ทันตฯ ใช้ provider type เป็น 05 ในการคีย์ หรือฝากให้เจ้าหน้าที่คนอื่นช่วย ลงข้อมูลให้ แล้วลืมเปลี่ยน provider type

|        |           |           |                                                |                        |            |        | *  |
|--------|-----------|-----------|------------------------------------------------|------------------------|------------|--------|----|
| AO     | AP        | AQ        |                                                | AR                     | AS         | AT     |    |
| LASS 🗵 | PROVIDE 👻 | PROVIDERT | YPE 👻                                          | RESULT                 |            |        |    |
|        | 1.101E+12 | 06        | <mark>⊉↓ <u>S</u>ort<br/>∡↓ S<u>o</u>rt</mark> | A to Z<br>Z to A       |            |        |    |
|        |           |           | Sor <u>t</u> k                                 | oy Color               |            |        | >  |
|        |           |           | Sheet                                          | View                   |            |        | >  |
|        |           |           | 🔭 <u>C</u> lea                                 | ar Filter Fron         | n "PROVIDE | RTYPE" |    |
|        |           |           | F <u>i</u> lter                                | by Color               |            |        | >  |
|        |           |           | Text <u>F</u>                                  | ilters                 |            |        | >  |
|        |           |           | Searc                                          | :h                     |            |        | ρ  |
|        |           |           |                                                | (Select All)           |            |        | ^  |
|        | 1.14E+12  | 06        |                                                | 01                     |            |        |    |
|        | 1.13E+12  | 06        | ×<br>                                          | 011<br>02<br>03<br>04  |            |        |    |
|        |           |           | V                                              | 05                     |            |        | ~  |
|        |           |           |                                                |                        | ОК         | Cance  | :I |
|        |           | l         |                                                | ไม่ตามเกถ<br>ไม่ตามเกถ | เฑ้<br>เฑ้ |        |    |

#### Filename

#### Definition

#### 43. PROVIDER

หมายถึง ข้อมูลผู้ให้บริการของสถานพยาบาล ประกอบด้วย

- แพทย์และทันตแพทย์ผู้ตรวจรักษาผู้ป่วย
- บุคลากรสาธารณสุขที่ทำหน้าที่ตรวจรักษา หรือให้บริการด้านส่งเสริมสุขภาพป้องกันโรค
- บุคลากรด้านการแพทย์แผนไทยฯ ที่ให้บริการ
- บุคลากรสาขาอื่น (ที่กำหนด) ที่ทำหน้าที่ให้บริการ
- 5) อาสาสมัครสาธารณสุข

#### <u>หมายเหตุ</u>

- บุคลากรผู้ให้บริการ หมายถึง ทั้งที่ปฏิบัติงานในโรงพยาบาลและสถานบริการระดับปฐมภูมิ
- บุคลากร 1 คน จะมี 1 record หากมีการปรับเปลี่ยนข้อมูลของบุคลากรผู้ให้บริการ จะบันทึกใน record เดิม ของบุคลากรคนนั้น

| No | CAPTION           | NAME         | PK | TYPE | WIDTH | NOT<br>NULL | DESCRIPTION                                                   | <mark>การตรวจส</mark> อบ |
|----|-------------------|--------------|----|------|-------|-------------|---------------------------------------------------------------|--------------------------|
| 11 | รหัสประเภทบุคลากร | PROVIDERTYPE |    | С    | 2     | Y           | รหัสประเภทบุคลากร                                             | <b>√</b>                 |
|    |                   |              |    |      |       |             | 01= แพทย์, 02= ทันตแพทย์,                                     |                          |
|    |                   |              |    |      |       |             | 03= <mark>พ</mark> ยาบาลวิชาชีพ (ที่ทำหน้าที่ตรวจรักษา),      |                          |
|    |                   |              |    |      |       |             | 04= เจ้าพนักงานสาธารณสุขชุมชน, 05= นักวิชาการสาธารณสุข,       |                          |
|    |                   |              |    |      |       |             | 06=เจ้าพนักงานทันตสาธารณสุข, 07= อสม. (ผู้ให้บริการในชุมชน),  |                          |
|    |                   |              |    |      |       |             | 08= บุคลากรแพทย์แผนไทย แพทย์พื้นบ้าน แพทย์ทางเลือก (ที่มีวุฒิ |                          |
| _  |                   |              |    |      |       |             | การศึกษาหรือผ่านการอบรมตามเกณฑ์), 09= อื่นๆ                   |                          |

การใช้ฟังก์ชั่น Excel ช่วยในการเช็คข้อมูลคีย์ผิดพลาดราย record ใน Data Exchange ผู้สูงอายุ ที่ดาวน์โหลดจากตัวชี้วัด OHSP 18.11 ร้อยละของผู้สูงอายุ ที่มีฟันแท้ใช้งานได้ไม่น้อยกว่า 20 ซี่

 2. เช็คว่าผู้สูงอายุที่มีผลการตรวจฟันแล้วนั้น เป็นผลการตรวจฟันที่เป็นของปีงบประมาณนี้ หรือปีงบประมาณที่แล้ว ถ้าขึ้นมาเป็นของปีงบที่แล้ว แสดงว่าปีนี้ยังไม่ได้ตรวจ

### <u>ตัวอย่างการใช้สูตร</u>

=IF(ISBLANK(Q44), "ไม่เคยตรวจ", IF(Q44<DATEVALUE("1/10/2023"), "ต้องตรวจซ้ำ", IF(Q44>DATEVALUE("30/9/2023"), "ตรวจแล้ว")))

โดย Q44 คือคอลัมน์ DATE\_SERVE และต้องแปลงค่าในคอลัมน์นี้ให้เป็น format วันที่ ที่ถูกต้องก่อน จึงจะได้ผลที่ถูกต้อง ซึ่ง format ตัวเลขที่ให้มาในไฟล์ตอนแรก จะไม่ใช่ format ที่ใช้ได้ทันที เราต้องแก้ Number format เป็น DATE ก่อน แล้วเช็คให้ดี แล้วจึงใช้สูตร

# ภาพตัวอย่างการใช้สูตร Excel เช็คว่าผู้สูงอายุที่มีผลการตรวจฟันแล้ว ว่าเป็นผลการตรวจฟัน ที่เป็นของปีงบประมาณนี้หรือปีงบประมาณที่แล้ว

| =IF(ISBL | =IF(ISBLANK(Q44), "ไม่เคยตรวจ", IF(Q44 <datevalue("1 "ต้องตรวจซ้ำ",="" 10="" 2023"),="" if(q44="">DATEVALUE("30/9/2023"), "ตรวจแล้ว")))</datevalue("1> |              |              |          |      |          |         |      |         |            |                                       |     |  |
|----------|----------------------------------------------------------------------------------------------------|--------------|--------------|----------|------|----------|---------|------|---------|------------|---------------------------------------|-----|--|
| G        | Н                                                                                                    | I            | J            | к        | L    | М        | N       | 0    | Р       | Q          | R                                     | ę   |  |
| ງຄ       | เพศร                                                                                                    | วันเกิดBIRTH | ที่อยู่ADDRI | รหัสตามม | สัญช | TYPEARE# | DISCHAR | อายุ | SEQ     | DATE_SERV  | สถานะตรวจฟัน                          | DEN |  |
| •        | Ψ.                                                                                                    | <b>•</b>     | <b>*</b>     | Ψ.       | Ψ.   | Υ.       | Υ.      | Υ.   | *       | · ·        | · · · · · · · · · · · · · · · · · · · |     |  |
| าม       | 2                                                                                                    | 1957-02-01   | 70           | 1.3E+07  | 099  | 1        | 9       | 66   | 172099  | 2023-07-20 | ต้องตรวจซ้ำ                           |     |  |
| 1        | 2                                                                                                    | 1959-02-13   | 23           | 1.3E+07  | 099  | 1        | 9       | 64   | 470814  | 2023-09-01 | ต้องตรวจซ้ำ                           |     |  |
| anh      | 2                                                                                                    | 1957-10-23   |              | 1.3E+07  | 046  | 1        | 9       | 66   | 235478  | 2023-09-20 | ต้องตรวจซ้ำ                           |     |  |
|          | 2                                                                                                    | 1960-12-14   | 99/811       | 1.3E+07  | 099  | 1        | 9       | 63   | 590287  | 2023-10-06 | ตรวจแล้ว                              |     |  |
| (อาด     | 2                                                                                                    | 1963-10-04   | 2/1          | 1.3E+07  | 099  | 1        | 9       | 60   | 324185  | 2023-10-17 | ตรวจแล้ว                              |     |  |
| í        | 2                                                                                                    | 1958-08-17   | 8/544        | 1.3E+07  | 099  | 1        | 9       | 65   | 472256  | 2023-10-25 | ตรวจแล้ว                              |     |  |
| ดิ       | 2                                                                                                    | 1962-11-29   | 119/178      | 1.3E+07  | 099  | 1        | 9       | 61   | 6716929 | 2023-11-02 | ตรวจแล้ว                              |     |  |
|          | 2                                                                                                    | 1962-01-01   | 65/13        | 1.3E+07  | 099  | 1        | 9       | 62   | 168871  | 2023-11-12 | ตรวจแล้ว                              |     |  |
| โคน      | 2                                                                                                    | 1957-07-01   | 31/443       | 1.3E+07  | 099  | 1        | 9       | 66   | 210780  | 2023-11-27 | ตรวจแล้ว                              |     |  |

การใช้ฟังก์ชั่น Excel ช่วยในการเช็คข้อมูลคีย์ผิดพลาดราย record ใน Data Exchange ผู้สูงอายุ ที่ดาวน์โหลดจากตัวชี้วัด OHSP 18.11 ร้อยละของผู้สูงอายุ ที่มีฟันแท้ใช้งานได้ไม่น้อยกว่า 20 ซี่

 ช็คว่าผลรวมของฟันแท้ที่เหลืออยู่กับฟันแท้ที่ถอนไปแล้ว เท่ากับ 0 หรือไม่ <u>ตัวอย่างการใช้สูตร</u>

=IF(U30692+X30692=0, "ลงผิด", "ถูกต้อง")

โดย U30692 คือ คอลัมน์ PTEETH ส่วน X30692 คือ คอลัมน์ PEXTRACT

\*\* เงื่อนไขที่ถูกต้อง คือ ฟันแท้ที่เหลืออยู่ + ฟันแท้ที่ถอนไปแล้ว ≠ 0
 เพราะว่า ถ้าคนไข้ไม่มีฟันเหลืออยู่เลย ก็แสดงว่าต้องมีฟันที่ถอนไปแล้ว

ข้อผิดพลาดที่พบเยอะ คือ ในเคสที่ไม่มีฟันเหลือเลย กลับไม่ลงจำนวนฟันที่ถูกถอนไปแล้ว

# ภาพตัวอย่างการใช้สูตร Excel เช็คผลรวมของฟันแท้ที่เหลือ+ ฟันแท้ที่ถอนไปแล้ว เท่ากับ 0 หรือไม่

| $f_x$   | =IF(U10+X10=0, "ลงผิด", "ถูกต้อง") |          |          |        |         |          |          |                          |        |         |  |  |  |  |
|---------|------------------------------------|----------|----------|--------|---------|----------|----------|--------------------------|--------|---------|--|--|--|--|
| R       |                                    | S        | Т        | U      | v       | W        | X        | Y                        | Z      | AA      |  |  |  |  |
| านะตรว  | จฟัน                               | DENTTYPE | SERVPLAC | PTEETH | PCARIES | PFILLING | PEXTRACT | จำนวนรวม<br>PTEETH ลงผิด | DTEETH | DCARIES |  |  |  |  |
| ้องตรวจ | ซ้ำ                                | 4        | 1        | 0      | 0       | 0        | 0        | ลงผิด                    | 0      | 0       |  |  |  |  |
| ้องตรวจ | ซ้ำ                                | 4        | 1        | 0      | 0       | 0        | 0        | ลงผิด                    | 0      | 0       |  |  |  |  |
| ้องตรวจ | ซ้ำ                                | 4        | 1        | 0      | 0       | 0        | 0        | ลงผิด                    | 0      | 0       |  |  |  |  |
| ้องตรวจ | ซ้ำ                                | 4        | 1        | 25     | 1       | 0        | 0        | ถูกต้อง                  | 0      | 0       |  |  |  |  |
| ้องตรวจ | ซ้ำ                                | 4        | 1        | 17     | 3       | 0        | 0        | ถูกต้อง                  | 0      | 0       |  |  |  |  |
| ้องตรวจ | ซ้ำ                                | 4        | 1        | 0      | 0       | 0        | 0        | ลงผิด                    | 0      | 0       |  |  |  |  |
| ้องตรวจ | ข้ำ                                | 4        | 1        | 21     | 2       | 0        | 0        | ถูกต้อง                  | 0      | 0       |  |  |  |  |
| ้องตรวจ | ซ้ำ                                | 2        | 1        | 0      | 0       | 0        | 0        | ลงผิด                    | 12     | 0       |  |  |  |  |
| ้องตรวจ | ซ้ำ                                | 4        | 1        | 20     | 4       | 0        | 0        | ถูกต้อง                  | 0      | 0       |  |  |  |  |
| ้องตรวจ | ซ้ำ                                | 4        | 1        | 21     | 4       | 0        | 0        | ถูกต้อง                  | 0      | 0       |  |  |  |  |

U10 คือ คอลัมน์ PTEETH ส่วน X10 คือ คอลัมน์ PEXTRACT

เพิ่มเติม : การใช้ฟังก์ชั่น Conditional formatting ในคอลัมน์แปลผล จะทำให้ดูข้อมูลง่ายขึ้น โดยในที่นี้จะทำให้ ช่องที่แสดงผลเป็น "ลงผิด" ขึ้นเป็นสีแดง ส่วนช่องแสดงผล "ถูกต้อง" ขึ้นเป็นสีเขียว การใช้ฟังก์ชั่น Excel ช่วยในการเช็คข้อมูลคีย์ผิดพลาดราย record ใน Data Exchange ผู้สูงอายุ ที่ดาวน์โหลดจากตัวชี้วัด OHSP 18.11 ร้อยละของผู้สูงอายุ ที่มีฟันแท้ใช้งานได้ไม่น้อยกว่า 20 ซี่

4. เช็คว่าผลรวมของคู่สบฟันทั้งหมด เกิน 10 คู่สบหรือไม่

<u>ตัวอย่างการใช้สูตร</u>

=IF(AL35+AM35+AN35>10, "ลงผิด", "ถูกต้อง")

AL35 คือ คอลัมน์ PERMANENT\_PERMANENT AM35 คือ คอลัมน์ PERMANENT\_PROSTHESIS AN35 คือ คอลัมน์ PROSTHESIS\_PROSTHESIS

\*\* เงื่อนไขที่ถูกต้องคือ คู่สบ"ฟันหลัง" ไม่ว่าฟันแท้หรือฟันเทียม รวมกันต้องไม่เกิน 10 คู่สบ

# ภาพตัวอย่างการใช้สูตร Excel เช็คว่าผลรวมของคู่สบฟันทั้งหมด เกิน 10 คู่สบหรือไม่

![](_page_57_Figure_1.jpeg)

![](_page_58_Figure_0.jpeg)

ฟังก์ชั่น Excel เอามาใช้จำแนกข้อมูลที่เฉพาะเจาะจงต่างๆ ใน data exchange กลุ่มวัย อื่นๆ ได้ ตัวอย่างเช่น

1. ANC ตรวจและขัดฟัน >> ใช้นับวันที่คาดว่าจะคลอด ทำให้คาดได้ว่าเป้าหมายใน Data exchange ในตอนนี้คลอดแล้วหรือยัง ถ้ายังก็สามารถติดต่อนัดมาตรวจและขัดฟันได้ 2. เด็กอายุ 6-12 ปี sealant >> นับอายุของเด็กนักเรียน ณ วันที่รับบริการได้ และสามารถ เช็ครหัสหัตถการที่คีย์ได้ ว่าคีย์รหัสเก่าหรือไม่ (2387030) 3. เด็กอายุ 6-12 ปี ตรวจฟัน >> เช็คว่าคีย์ผิดเงื่อนไขหรือไม่ ที่พบได้บ่อยคือ ฟันแท้ = 0 4. สามารถกรองดูข้อมูลแต่ละกลุ่มวัยได้ว่ามีลง provider ที่ไม่ใช่ 02,06 หรือไม่ 5. สามารถเช็คได้ว่าเป้าหมายคนไหนยังไม่เคยมารับบริการ หรือมารับบริการแล้วแต่ว่าเป็น ของปีงบที่แล้ว จำเป็นต้องนัดมารับบริการซ้ำในปีงบประมาณนี้

Link ตัวอย่างไฟล์ Data Exchange ที่ใส่สูตว Excel https://drive.google.com/drive/folders/1S5EX5Y6Mp6YOSRAIIDQ7xQAi15Sk18F4?usp=sharing

![](_page_60_Picture_0.jpeg)